# Uživatelská příručka MiniVision2

# Obsah

| Úvod                                        | 7  |
|---------------------------------------------|----|
| Obsah balení                                | 8  |
| Popis zařízení                              | 9  |
| Přední strana                               | 9  |
| Horní okraj                                 | 10 |
| Spodní okraj                                | 10 |
| Zadní strana                                | 10 |
| Uvedení do provozu                          | 11 |
| Vložení SIM karty                           | 11 |
| Vložení baterie                             | 11 |
| Nabíjení baterie                            | 11 |
| Zapnutí a vypnutí zařízení                  | 11 |
| Režim spánku                                | 12 |
| Odemknutí karty SIM zadáním kódu PIN        | 12 |
| Začínáme                                    | 13 |
| Základní informace o uživatelském rozhraní  | 13 |
| Orientace v nabídkách zařízení MiniVision2  | 13 |
| Změna hlasitosti zvuků zařízení MiniVision2 | 13 |
| Používání hlasových příkazů                 | 14 |
| Psaní pomocí fyzické klávesnice             | 15 |
| Diktování textu pomocí rozpoznávání řeči    | 15 |
| Odstranění textu                            | 16 |
| Úprava textu                                | 16 |
| Editační pole: nabídka                      | 16 |
| Editační pole: klávesové zkratky            | 16 |
| Zkratky pro usnadnění přístupu              | 17 |
| Domovská obrazovka a seznam aplikací        | 18 |
| Domovská obrazovka                          | 18 |
| Seznam aplikací                             | 18 |
| Telefon                                     | 19 |
| Úvod                                        | 19 |
| Příjem hovoru                               | 19 |
| Ukončení hovoru                             | 19 |
| Odmítnutí příchozího hovoru                 | 19 |
| Uskutečnění hovoru                          | 19 |
|                                             |    |

| Možnosti během hovoru                  | 20 |
|----------------------------------------|----|
| Historie volání                        | 20 |
| Nastavení                              | 21 |
| Rychlá volba                           | 22 |
| Kontakty                               | 23 |
| Úvod                                   | 23 |
| Import                                 | 23 |
| Vytvoření nového kontaktu              | 23 |
| Úprava kontaktu                        | 24 |
| Smazání kontaktu                       | 25 |
| Smazání všech kontaktů                 | 25 |
| Hledání kontaktu                       | 25 |
| Volání kontaktu                        | 25 |
| Odeslání zprávy kontaktu               | 25 |
| Sdílení kontaktu pomocí textové zprávy | 25 |
| Export kontaktů                        | 26 |
| SMS                                    | 27 |
| Úvod                                   | 27 |
| Správa zpráv v režimu konverzace       | 28 |
| Úvod                                   | 28 |
| Odeslání nové zprávy                   | 28 |
| Odeslání zprávy více příjemcům         | 28 |
| Přesun zprávy                          | 28 |
| Zobrazení nové zprávy                  | 29 |
| Zobrazit text zprávy                   | 29 |
| Zobrazit přílohy ve zprávě (MMS)       | 29 |
| Odpovědět na zprávu                    | 30 |
| Smazání zprávy z konverzace            | 30 |
| Smazání konverzace                     | 30 |
| Smazání všech konverzací               | 30 |
| Vytvoření kontaktu z neznámého čísla   | 30 |
| Volání kontaktu                        | 30 |
| Nastavení                              | 31 |
| Správa zpráv v klasickém režimu        | 32 |
| Úvod                                   | 32 |
| Odeslání nové zprávy                   | 32 |
| Odeslání zprávy více příjemcům         | 32 |
| Přesun zprávy                          | 32 |
| Zobrazení nové zprávy                  | 33 |
| MiniVision2 – Uživatelská příručka     |    |

| Zobrazení textu zprávy                  | 33 |
|-----------------------------------------|----|
| Zobrazení příloh ve zprávě (MMS)        | 33 |
| Odpovědět na zprávu                     | 34 |
| Smazání zprávy                          | 34 |
| Smazání všech zpráv                     | 34 |
| Vytvoření kontaktu z neznámého čísla    | 34 |
| Volání kontaktu                         | 34 |
| Nastavení                               | 35 |
| Budík                                   | 36 |
| Úvod                                    | 36 |
| Přidat budík                            | 36 |
| Zastavení budíku                        | 37 |
| Úprava budíku                           | 37 |
| Zapnutí/vypnutí budíku                  | 37 |
| Smazání budíku                          | 37 |
| Smazání všech budíků                    | 37 |
| Nastavit výchozí vyzváněcí tón          | 37 |
| Kalendář                                | 38 |
| Úvod                                    |    |
| Přidání události                        | 38 |
| Zastavení alarmu události               | 39 |
| Úprava události                         | 39 |
| Smazání události                        | 39 |
| Smazání všech událostí                  | 39 |
| Nastavení výchozího vyzváněcího tónu    | 39 |
| Vyhledání události                      | 40 |
| Fotoaparát                              | 41 |
| Úvod                                    | 41 |
| Focení                                  | 41 |
| Galerie                                 | 42 |
| Úvod                                    | 42 |
| Zobrazení fotografie                    | 42 |
| Vyhledání fotografie podle data         | 42 |
| Přejmenování fotografie                 | 42 |
| Odeslání fotografie prostřednictvím MMS | 42 |
| Detail fotografie                       | 43 |
| Odstranění fotografie                   | 43 |
| Odstranění všech fotografií             | 43 |
| FM rádio                                | 44 |
| Mini\/ision2 _ Llživatelská příručka    |    |

| MiniVision2 – Uživatelská příručka       |                      |
|------------------------------------------|----------------------|
| Stav nouze                               |                      |
| Podrobnosti o počasí ve vybraném dni     | 54                   |
| Zijštění počasí                          |                      |
| Úvod                                     |                      |
| Počasí                                   |                      |
| Svítilna                                 |                      |
| Export poznámky                          | טב<br>בס             |
|                                          | וט<br>רם             |
| Ousilanen poznámek                       |                      |
| Ομανετη μοζηστηκη                        | 10<br>51             |
|                                          |                      |
| Přečtení noznámky                        |                      |
| Vytvoření poznámky                       |                      |
| Úvod                                     |                      |
| Poznámky                                 |                      |
| Odstranění hlasové poznámky              |                      |
| Přeimenování hlasové poznámky            |                      |
| Přehrání hlasové poznámky                | 49                   |
| Nahrání hlasové poznámky                 | 49                   |
|                                          | 49                   |
| Záznam zvuku                             | <u>4</u> 0           |
| Provedení výnočtu                        | <del>4</del> 2       |
| Úvod                                     | <del>1</del> 2       |
| Kalkulačka                               | ، <del>ب</del><br>48 |
| Identifikace bankovky                    | + <i>ı</i><br>⊿7     |
| Aktualizace dat                          | ، +،<br>⊿7           |
| Úvod                                     | ·<br>47              |
| Rozpoznávání bankovek                    | +0<br>⊿7             |
| Znětné vezbe vyhledéní bervy             | 0 <del>4</del><br>۸۵ |
| Naiít barvu                              | 0+0.<br>16           |
|                                          | 40                   |
|                                          | <del>4</del> 0<br>46 |
| Detektor barev                           | <del>4</del> 6.      |
| Zijštění úrovně jasu                     | <del>4</del> 5       |
| Úvod                                     | 5                    |
| Detekce osvětlení                        | <del></del> -<br>45  |
| Přidání rozhlasová stanice mezi oblíbená | 44<br>11             |
| Dvou                                     | 44<br>11             |
| Úvod                                     | 11                   |

| Zapnutí/vypnutí funkce Stav nouze                                        | .55 |
|--------------------------------------------------------------------------|-----|
| Nastavení funkce Stav nouze                                              | .55 |
| Kde jsem?                                                                | .57 |
| Úvod                                                                     | .57 |
| Uživatelský manuál                                                       | .58 |
| Nastavení                                                                | .59 |
| Úvod                                                                     | .59 |
| Displej                                                                  | .59 |
| Ozvučení                                                                 | .60 |
| Bluetooth                                                                | .61 |
| Wi-Fi                                                                    | .61 |
| Síť                                                                      | .62 |
| Zabezpečení                                                              | .62 |
| Jazyk                                                                    | .63 |
| Klávesnice                                                               | .63 |
| Datum a čas                                                              | .64 |
| Informace o telefonu                                                     | .65 |
| Technické specifikace                                                    | .66 |
| Vzhled                                                                   | .66 |
| Hardware                                                                 | .66 |
| V případě problémů                                                       | .67 |
| Úvod                                                                     | .67 |
| Můj telefon se nezapne / mám černou obrazovku                            | .67 |
| Čitelnost mé obrazovky není uspokojivá                                   | .67 |
| Můj telefon se sám vypíná                                                | .67 |
| Můj telefon má nízkou výdrž baterie                                      | .67 |
| Můj telefon se správně nenabíjí                                          | .67 |
| Můj telefon není připojen k síti                                         | .67 |
| Chyba karty SIM / Není k dispozici žádná funkce telefonu                 | .67 |
| Nemohu telefonovat                                                       | .67 |
| Nemohu přijímat příchozí hovory                                          | .68 |
| Kvalita zvuku hovorů není optimální                                      | .68 |
| Při volbě čísla v seznamu kontaktů není vytočeno žádné číslo             | .68 |
| Nemohu přistupovat ke své hlasové schránce                               | .68 |
| Zamknutá karta SIM                                                       | .68 |
| Jak resetovat můj telefon                                                | .68 |
| O tomto dokumentu                                                        | .69 |
| Právní ujednání a záruka                                                 | .70 |
| Bezpečnostní opatření a upozornění<br>MiniVision2 – Uživatelská příručka | .70 |

| 70 |
|----|
| 70 |
| 71 |
| 71 |
| 71 |
| 72 |
| 73 |
| 74 |
| 75 |
|    |

# Úvod

MiniVision2 je mobilní telefon speciálně určený pro zrakově postižené, slabozraké nebo nevidomé. Díky své skutečně široké dotykové fyzické klávesnici a plně vokalizovanému rozhraní je MiniVision2 100% přístupný a snadno použitelný.

Uživatelské rozhraní a funkce tohoto telefonu byly plně přizpůsobeny tomu, aby se zajistilo snadné učení a použití v každodenním životě. Uživatelská příručka byla navržena tak, aby vás krok za krokem vedla při používání různých funkcí. Je doplněná rychlým průvodcem, aby vám umožnila co nejlépe využít váš MiniVision2.

# Obsah balení

MiniVision2 je dodáván s:

- Baterie
- Napájecí adaptér 220/110V 5V USB
- Nabíjecí kabel micro USB
- Sluchátka s mikrofonem
- Nabíjecí stojánek
- Stručná příručka pro uživatele
- Ochranné pouzdro

Seznam příslušenství, konfigurace nebo verze produktu se může v jednotlivých zemích lišit. Vzhled, vlastnosti produktu a příslušenství se mohou změnit bez předchozího upozornění.

Doporučujeme používat jen příslušenství schválené společností KAPSYS. Použití neschválených příslušenství může vést k problémům s výkonem i k poruchám, na které se záruka nevztahuje.

# Popis zařízení

#### Přední strana

Přední strana přístroje MiniVision2 je rozdělena na dvě odlišné části:

V horní části je obrazovka s úhlopříčkou 2,43 palce, můžete na ní zobrazit obsah telefonu. Jas obrazovky, velikost textu a kontrast lze změnit v sekci « **Displej** ».

Nad displejem je umístěn reproduktor, který se používá během hovoru.

V dolní části zařízení MiniVision2 pod displejem najdete fyzickou klávesnici. Tato fyzická klávesnice je rozdělena na dvě části:

**První částí** jsou navigační a ovládací panely, které umožňují navigaci do systému nabídek, ovládání hlasitosti a spuštění určitých akcí.

Navigační a ovládací panely jsou složeny následovně:

Zaoblené tlačítko OK ve tvaru čtverce s texturovaným povrchem je umístěno ve středu panelu. Na každou stranu tlačítka OK je možné klikat, umožňuje pohyb ve funkcích a následně umožňuje akci. Ve zbytku dokumentu použijeme termíny: Nahoru, Dolů, Vlevo a Vpravo pro zadání použití čtvercového tlačítka zvaného OK, které umožňuje potvrzení vybraného prvku.

Popis činnosti joysticku:

- Nahoru: vybere předchozí položku
- Dolů: vybere další položku
- Vievo: snižuje hlasitost
- Vpravo: zvyšuje hlasitost
- **OK:** potvrdí vybranou položku

Další informace naleznete v sekci « Začínáme ».

<u>Dobré vědět:</u> Dlouhým stisknutím tlačítka **OK** se aktivuje hlasové rozpoznávání. To vám umožní použít hlas pro diktování textu ve vstupní oblasti (pro použití této funkce je nutné připojení k internetu).

Další informace o této funkci naleznete v tomto manuálu v částech « Používání hlasových příkazů » a « Diktování textu pomocí rozpoznávání řeči ».

Vlevo od joysticku se nacházejí tlačítka pro vstup do **Nabídky** a pro **Příjem hovoru**, jedno nad druhým a oddělená vodorovnou lištou.

- Nabídka: Hranaté tlačítko se symbolem čtverečku zobrazí další možnosti související s aktuálně zobrazenou aplikací nebo obrazovkou. To obvykle umožňuje přístup k nastavení funkcí nebo k dalším možnostem, jako je potvrzení, odeslání, zrušení, odstranění, úprava atd.
- Příjem hovoru: Tlačítko se symbolem tří vertikálních zelených teček přijímá příchozí hovor nebo přistupuje k funkcím telefonu přímo z jakékoli obrazovky.

Napravo od joysticku se nacházejí tlačítka **Zpět** a **Ukončení hovoru**, jedno nad druhým a oddělená vodorovnou lištou.

- **Zpět**: Hranaté tlačítko se symbolem trojúhelníku umožňuje návrat na předchozí obrazovku nebo odstranění znaku v editačním poli.
- Ukončení hovoru: Tlačítko se symbolem tří vodorovných červených teček zavěsí aktuální hovor, odmítne hovor, vrátí se na domovskou obrazovku nebo krátkým stisknutím tlačítka umožní návrat z pohotovostního režimu. Dlouhým stisknutím tlačítka zapíná a vypíná zařízení MiniVision2.

**Druhou částí** fyzické klávesnice je alfanumerická klávesnice, která umožňuje vkládat údaje do zařízení MiniVision2. Skládá se z 12 tlačítek (4 řádky se třemi tlačítky):

- 1. řádek 1, 2, 3
- 2. řádek 4, 5, 6
- 3. řádek 7, 8, 9
- 4. řádek Hvězdička, 0, Křížek

Na tlačítku 5 se nachází ergonomická značka.

Použití alfanumerické klávesnice je popsáno v kapitole « Psaní pomocí fyzické klávesnice ».

#### Horní okraj

Na horním okraji telefonu je k dispozici svítilna.

#### Spodní okraj

Na spodním okraji se vlevo nachází micro USB konektor pro nabíjení.

#### Zadní strana

Zleva doprava jsou zde umístěny kamery používané aplikacemi "Fotoaparát" / "Detektor barev" / "Rozpoznávání bankovek" / "Detekce osvětlení", nouzové tlačítko používané aplikací "SOS." a reproduktor.

Zadní kryt MiniVision2 je plně odnímatelný a poskytuje přístup k baterii, slotu pro kartu SIM a kartu micro SD.

#### Uvedení do provozu

#### Vložení SIM karty

MiniVision2 je kompatibilní pouze s kartami nanoSIM (formát 4FF). Chcete-li kartu SIM vložit, otočte telefon, vyhledejte zářez vlevo dole a zvedněte zadní kryt. SIM karta se vkládá do prostoru, který se nachází po pravé straně slotu pro SIM kartu, SIM kartu natočte čipem dolů tak, aby byl její zkosený roh na levé dolní straně. Vložte kartu do tohoto prostoru a jemně ji posuňte směrem doleva, dokud se celá nezasune do slotu pro SIM kartu.

Stejným způsobem můžete přidať paměťovou kartu napravo od slotu pro SIM kartu, pokud chcete rozšířit vnitřní paměť zařízení MiniVision2.

<u>Dobré vědět</u>: Pokud chcete rozšířit interní paměť MiniVision2, můžete do slotu pro SD kartu umístěného vpravo dole pod baterií přidat paměťovou kartu.

#### Vložení baterie

Vložte baterii umístěním nejprve její spodní hrany do otvoru. Dolní okraj je identifikovatelný díky kontaktům baterie. Pak zaklapněte horní část baterie. Baterie bude pasovat do otvoru pouze, pokud bude ve správném postavení, netlačte ji do otvoru násilím. Nakonec nasaďte zadní kryt telefonu a pevně jej přitiskněte.

#### Nabíjení baterie

Pokud používáte baterii poprvé, doporučujeme nabíjet baterii nejméně po dobu 4 hodin. Poté je možné baterii dobíjet podle potřeby.

Autonomie zařízení MiniVision2 závisí na tom, jakou funkci používáte. Čím více zařízení používáte, tím rychleji se baterie vybije. Využití baterie můžete optimalizovat úpravou určitých nastavení, jako je jas obrazovky, zpoždění režimu spánku nebo vypnutí Bluetooth a Wi-Fi. Další informace získáte v sekci « Nastavení ».

Chcete-li dobít baterii, připojte kabel USB k zařízení MiniVision2 a k nabíječce dodávané s tímto produktem. Potom zapojte nabíječku do elektrické zásuvky.

<u>Dobré vědět:</u> K nabíjení baterie můžete použít také nabíjecí stojánek. Připojte kabel USB k nabíjecímu stojánku. Poté jednoduše postavte MiniVision2 do stojánku a zahajte nabíjení.

Pamatujte, že ochranné pouzdro není kompatibilní s nabíjecím stojánkem, při použití stojánku jej z telefonu sejměte.

#### Zapnutí a vypnutí zařízení

Chcete-li MiniVision2 zapnout, stiskněte a podržte tlačítko **Ukončení hovoru** umístěné **vpravo** dole na navigačním panelu. Když přístroj zavibruje, uvolněte tlačítko. Pokud se telefon nespustí, zkontrolujte, zda je baterie správně vložena, v případě potřeby zopakujte postup vložení baterie.

Chcete-li zařízení vypnout, stiskněte a podržte tlačítko **Ukončení hovoru**. Poté stisknutím tlačítka **OK** potvrďte vypnutí zařízení. Předtím, než se zařízení zcela vypne, lehce zavibruje.

#### Režim spánku

Když je aktivní domovská obrazovka, krátkým stisknutím tlačítka Ukončení hovoru vstoupíte do režimu spánku. MiniVision2 oznámí "Režim spánku".

V režimu spánku jsou displej a klávesnice vypnuté, funkce ale zůstávají aktivní. Vždy můžete přijímat hovory a zprávy.

Chcete-li opustit režim spánku, znovu stiskněte tlačítko **Ukončení hovoru**, abyste se dostali do provozního režimu a vrátili se na domovskou obrazovku. MiniVision2 pak ohlásí "Domovská obrazovka".

<u>Dobré vědět:</u> Ve výchozím nastavení se po uplynutí jedné minuty nečinnosti MiniVision2 automaticky přepne do režimu spánku, aby se šetřila spotřeba baterie. V tomto případě krátké stisknutí tlačítka **Ukončení hovoru** způsobí návrat na místo, kde jste byli před opuštěním provozního režimu.

<u>Dobré vědět:</u> MiniVision2 má nastavení pojmenované Probuzení telefonu, to znamená, že když stiskneme tlačítko na telefonu a probudí se, mužeme nastavit, aby nám oznámil např. datum, čas, nepřijaté hovory, stav baterie.

Použití této funkce je popsáno v sekci « Ozvučení ».

#### Odemknutí karty SIM zadáním kódu PIN

Na vaší SIM kartě je k dispozici čtyřmístný identifikační kód, který se nazývá PIN. Tento kód zamyká vaši SIM kartu proti možnému podvodnému použití.

Při každém zapnutí a vypnutí zařízení MiniVision2 je vyžadován kód PIN karty SIM. Chcete-li kartu SIM odemknout a získat přístup ke všem funkcím MiniVision2, zadejte svůj kód PIN pomocí klávesnice a potvrďte ho tlačítkem **OK**.

Jakmile je kód PIN ověřen, MiniVision2 se spustí na domovské obrazovce.

<u>Dobré vědět:</u> Pokud je kód PIN po 3 pokusech stále nesprávný, karta SIM bude zablokována a budete muset zadat osmimístný kód PUK poskytnutý vaším poskytovatelem služeb, abyste zařízení MiniVision2 odemkli.

<u>Dobré vědět:</u> Můžete volat na tísňové číslo (viz dostupnost od poskytovatele služeb) přímo z obrazovky pro odemčení kódu PIN.

# Začínáme

#### Základní informace o uživatelském rozhraní

Rozhraní MiniVision2 bylo vyvinuto pro snadné použití:

- Všechny položky viditelné na obrazovce MiniVision2 jsou uspořádány ve formátu seznamu a poskytují vám jednoduchou navigaci.
- Každá informace se zobrazí na jednom řádku.
- Dlouhé texty přesahující šířku obrazovky se automaticky posouvají horizontálně.
- Ve výchozím nastavení je text zobrazený na obrazovce napsán bílým písmem na černém pozadí.
- Pokud používáte tlačítka Nahoru a Dolů pro navigaci v systému nabídek telefonu, zobrazí se vybraná položka v opačné barvě.
- Každá vybraná položka je vokalizována.
- Při otevírání nové obrazovky zvolí MiniVision2 první položku v seznamu.
- Když se vrátíte na dříve otevřenou obrazovku, MiniVision2 se vrátí na poslední vybranou položku.
- Když se dostanete na začátek nebo na konec seznamu, ozve se zvukový signál vybrané položky.
- Chcete-li se ujistit, zda byla provedena nějaká akce, na displeji se pomocí rozbalovacího banneru zobrazí zpráva o potvrzení nebo informace (tato zpráva je rovněž vokalizována, pokud je povolena volba "Čtečka obrazovky"). Chcete-li tuto zprávu odmítnout, jednoduše stiskněte libovolné tlačítko a pokračujte v používání telefonu.

#### Orientace v nabídkách zařízení MiniVision2

Zde jsou různé klávesy umožňující navigaci v systému nabídek MiniVision2:

Tlačítko Nahoru vybírá předchozí položku v seznamu.

Tlačítko Dolů vybírá další položku v seznamu.

Tlačítko **OK** potvrdí vaši volbu a ověří zvolený prvek.

Potvrzení položky má obvykle za následek zobrazení nové obrazovky.

Tlačítko Zpět se používá k návratu o jednu obrazovku zpět (napříkladv případě chyby).

Tlačítko Nabídka slouží pro přístup k možnostem zobrazené obrazovky.

Tlačítko Ukončení hovoru slouží k návratu na domovskou obrazovku.

Pokud jste již na domovské obrazovce, přepne telefon do režimu spánku.

<u>Dobré vědět:</u> Dlouhým stiskem tlačítka **Nahoru** se vybírá první položka v seznamu a dlouhým stiskem tlačítka **Dolů** se vybírá poslední položka v seznamu.

Popis všech funkcí tlačítek je shrnut v sekci « Seznam – Tlačítka navigačního panelu ».

#### Změna hlasitosti zvuků zařízení MiniVision2

Tlačítka Vlevo a Vpravo otevírají ovládací panel zvuků MiniVision2. Můžete zde upravovat různé hlasitosti:

- Hlasitost mluvení 15 úrovní: hlasitost vokalizace a FM rádia
- Hlasitost budíku 7 úrovní: hlasitost tónů budíku
- Hlasitost vyzvánění 7 úrovní: hlasitost vyzvánění telefonu

Po otevření ovládacího panelu hlasitosti použijte tlačítka Nahoru a Dolů pro volbu hlasitosti,

kterou chcete změnit. Ve výchozím nastavení je vybrána možnost "Běžná hlasitost". Poté použijte tlačítko Vlevo pro snížení úrovně zvolené hlasitosti nebo Vpravo pro zvýšení hlasitosti.

Obrazovka pro nastavení hlasitosti se automaticky zavře po 5 sekundách nečinnosti. Tuto obrazovku můžete kdykoli zavřít stisknutím tlačítka **OK** nebo tlačítka **Zpět**.

<u>Dobré vědět:</u> Hlasitost komunikace je nezávislá. Je nastavena přímo během hovoru pomocí tlačítek Vlevo nebo Vpravo.

<u>Dobré vědět:</u> Úroveň 0 hlasitosti vyzvánění odpovídá režimu "Tichý" (vibrace a vyzvánění jsou deaktivovány). MiniVision2 má také vyhrazené klávesové zkratky pro přímé ztlumení / zrušení ztlumení vyzvánění (další podrobnosti viz kapitola « **Seznam – Zkratky pro usnadnění přístupu** »).

### Používání hlasových příkazů

Rozpoznávání hlasu MiniVision2 vám umožňuje provádět určité akce pomocí předdefinovaných klíčových slov zabudovaných do produktu. Tato služba vyžaduje připojení k internetu pomocí Wi-Fi, prostřednictvím internetového boxu nebo 3G/4G připojení z vaší SIM karty. Pokud nejste připojeni k datové síti nebo je datová rychlost nedostatečná, služba bude nefunkční a MiniVision 2 vás bude informovat následující zprávou na obrazovce: "žádné datové připojení".

Chcete-li používat hlasové příkazy, dlouze stiskněte klávesu **OK** na domovské obrazovce nebo v seznamu aplikací. Jakmile zazní pípnutí, jasně řekněte jedno z následujících klíčových slov:

- Volat: Následované jménem kontaktu Umožňuje zavolat kontaktu z telefonního seznamu. MiniVision2 poté otevře novou obrazovku s různými kontakty, které odpovídají vašemu vyhledávání. Pomocí tlačítek Nahoru a Dolů procházejte seznam a stisknutím tlačítka OK potvrďte kontakt a zahajte hovor. Další informace naleznete v části « Telefon ».
- Poslat zprávu: Následované jménem kontaktu Odešle zprávu kontaktu ve vašem telefonním seznamu. MiniVision2 poté otevře novou obrazovku s různými kontakty, které odpovídají vašemu vyhledávání. Pomocí tlačítek Nahoru a Dolů procházejte seznam, stisknutím tlačítka OK potvrďte kontakt a přejděte na obrazovku pro zadávání zpráv. Poté zadejte zprávu pomocí klávesnice nebo pomocí hlasového příkazu a stisknutím tlačítka OK potvrďte na obrazovku s potvrďte včásti « SMS ».
- Vytvořit poznámku: Následovaný textem poznámky Umožňuje přímo otevřít obrazovku pro vytvoření poznámky s diktovaným textem vloženým do editačního pole. Vytvoření poznámky potvrďte stisknutím tlačítka OK. MiniVision2 vás poté přesměruje do aplikace Poznámky. Potom můžete pomocí tlačítek Nahoru a Dolů procházet různé poznámky uložené ve vašem produktu. Další informace naleznete v části « Poznámky ».
- Nový kontakt. Otevře se obrazovka přímo pro vytvoření kontaktu. Poté použijte tlačítka Nahoru a Dolů k procházení polí jméno, příjmení, telefonní číslo atd. a stisknutím tlačítka OK pole upravte. Další informace naleznete v části « Kontakty ».
- Nový budík: Umožňuje přímo otevřít obrazovku pro vytvoření budíku. Poté použijte tlačítka Nahoru a Dolů k procházení polí aktivace, čas, vyzvánění a opakování a stisknutím tlačítka OK pole upravte. Další informace naleznete v části « Budík ».
- Nová událost: Umožňuje přímo otevřít obrazovku pro vytvoření události. Poté pomocí tlačítek Nahoru a Dolů procházejte pole název, datum, čas, opakování, připomenutí a vyzváněcí tón a stisknutím tlačítka OK pole upravte. Další informace najdete v části « Kalendář».
- Vytvořit hlasovou poznámku: Umožňuje automaticky spustit aplikaci Záznam zvuku, po pípnutí stačí mluvit a stisknutím tlačítka OK záznam zastavit. Další informace naleznete v části « Záznam zvuku ».
- Telefon: Otevře aplikaci Telefon.
- Kontakty: Otevře aplikaci Kontakty.
- Zprávy: Otevře aplikaci SMS.
- Budík: Otevře aplikaci Budík.
- Kalendář: Otevře aplikaci Kalendář.
- Fotoaparát: Otevře aplikaci Fotoaparát.

- Galerie: Otevře aplikaci Galerie.
- FM rádio: Otevře aplikaci FM rádio.
- Detekce osvětlení: Otevře aplikaci Detekce osvětlení.
- Detektor barev: Otevře aplikaci Detektor barev.
- Rozpoznávání bankovek: Otevře aplikaci Rozpoznávání bankovek.
- Kalkulačka: Otevře aplikaci Kalkulačka.
- Svítilna: Otevře aplikaci Svítilna.
- Počasí: Otevře aplikaci Počasí.
- Stav nouze: Otevře aplikaci Stav nouze.
- Kde jsem: Telefon ukáže aktuální polohu uživatele ulici a adresu.
- Uživatelský manuál: Otevře uživatelský manuál.
- Nastavení: Otevře aplikaci Nastavení.
- Hlasové příkazy: Spustí poslech seznamu dostupných klíčových slov.

Zde je několik doporučení k použití hlasových příkazů: Před použitím některého z klíčových slov počkejte na konec pípnutí. Tiché prostředí zlepší výsledek rozpoznání řeči. U příkazů Volat kontakt a Odeslat zprávu nezáleží na pořadí, v jakém diktujete příjmení nebo křestní jméno.

#### Psaní pomocí fyzické klávesnice

Když zařízení MiniVision2 ohlásí "Editační pole", znamená to, že můžete zadat alfanumerická data.

K zadávání textu nebo čísel se používá alfanumerická klávesnice (1 až Křížek).

Každé tlačítko na klávesnici poskytuje přístup k několika znakům.

Stisknutím stejného tlačítka rychle po sobě postupně měníte znaky.

- Tlačítko 1slouží k zadávání znaků interpunkce nebo zvláštních znaků (@, &, +, závorky atd.).
- Tlačítka 2až 9 slouží ke vkládání alfanumerických znaků. Klávesa 2 například zobrazuje následující znaky: a, b, c, 2, A, B, C, a, atd.
- Tlačítko 0 slouží k vložení mezerníku nebo znaku "+".
- Tlačítko Hvězdička zablokuje klávesnici v režimu "Normální", "Shift" nebo "Numerický".

Tlačítko Křížek otevře obrazovku pro výběr symbolů, interpunkce a zvláštních znaků.
 Poté pomocí tlačítek Nahoru nebo Dolů vyberte požadovaný znak ze seznamu a potvrďte tlačítkem OK. Stiskněte tlačítko Křížek podruhé a otevřete obrazovku pro výběr smajlíků.
 Pomocí tlačítek Nahoru nebo Dolů můžete procházet seznam dostupných smajlíků a potvrdit je pomocí tlačítka OK pro vložení do editačního pole.

Kompletní seznam alfanumerických tlačítek klávesnice je k dispozici v sekci « Seznam – Tlačítka alfanumerické klávesnice ».

Po zadání textu můžete pomocí tlačítek **Nahoru** nebo **Dolů** opakovat celý zadaný text. Poté potvrďte zadání stisknutím tlačítka **OK**.

<u>Dobré vědět:</u> Dlouhým stiskem tlačítek 0 až 9 v modifikační zóně je možné vložit číslo přímo bez zobrazení písmen. Příklad: Chcete-li v editačním poli zadat "2", můžete udělat 4 krátká stisknutí tlačítka 2 (a, b, c, 2), nebo dlouze stisknout tlačítko 2.

#### Diktování textu pomocí rozpoznávání řeči

Zařízení MiniVision2 disponuje funkcí rozpoznávání hlasu, která vám umožňuje psát text v editačním poli pomocí svého hlasu. Tato služba vyžaduje připojení k internetu (Wi-Fi nebo 3G/4G připojení, které vyžaduje SIM kartu s placenými daty). Pokud nejste připojeni k datové síti nebo pokud je rychlost neuspokojivá, služba nebude fungovat a MiniVision2 vás na obrazovce informuje pomocí zprávy: "Žádné datové připojení. Potřebujete 3G nebo Wi-Fi pro přístup k síti." Chcete-li použít rozpoznávání hlasu, stiskněte a podržte tlačítko **OK** v editačním poli, dokud neuslyšíte pípnutí. Jakmile uslyšíte pípnutí, povězte zřetelně svůj text. Rozpoznávání hlasu se ukončí, jakmile přestanete mluvit (nebo pokud uděláte dlouhou přestávku). Po chvíli bude rozpoznaný text vložen do editačního pole a vokalizován. Chcete-li provést opravy, můžete také upravit text pomocí fyzické klávesnice.

Zde je několik doporučení pro použití rozpoznávání hlasu:

- Počkejte na konec pípnutí, než zahájíte diktování vašeho textu.
- Tiché prostředí zlepší výsledek rozpoznávání řeči.
- Rozpoznávání hlasu můžete použít v editačním poli tolikrát, kolikrát chcete, výsledné texty se spojí.
- Můžete přidávat interpunkci hlasu (",", "?", "!" atd.), pro přidání vyslovte požadovanou interpunkci. Příklad: "Chcete jíst v neděli doma otazník."
- Rozpoznávání řeči používá kontext věty. Bude proto relevantnější s dlouhými větami než s malými skupinami slov.

# Odstranění textu

Krátkým stisknutím tlačítka **Zpět** vymažete v editačním poli poslední zadaný znak. Chcete-li odstranit celý zadaný text, podržte stisknuté tlačítko **Zpět**.

# Úprava textu

V editačním poli můžete pomocí tlačítek Vlevo nebo Vpravo přesunout kurzor a odstranit nebo přidat znak, slovo nebo frázi.

Tlačítko Vlevo posune kurzor doleva v editačním poli. Tlačítko Vpravo přesune kurzor doprava v editačním poli. Dlouhé stisknutí tlačítka Vlevo nebo Vpravo přesune kurzor na konec nebo začátek textu.

<u>Dobré vědět</u>: Není možné měnit hlasitost zvuku MiniVision2 při úpravách textu, protože tlačítka Vlevo a Vpravo jsou přiřazena k pohybu kurzoru.

#### Editační pole: nabídka

Když se na obrazovce zobrazí editační pole, můžete stisknutím tlačítka Nabídka zobrazit následující možnosti:

- Uložit: Uloží změny provedené v editačním poli.
- Zrušit: Zruší změny provedené v editačním poli.
- Smazat vše: Smaže veškerý text v editačním poli.
- Kopírovat vše: Zkopíruje celý text editačního pole do schránky.
- Vyjmout vše: Zkopíruje a vymaže celý text editačního pole a zkopíruje jej do schránky.
- Vložit vše: Vloží obsah schránky do editačního pole.

#### Editační pole: klávesové zkratky

Když se na obrazovce zobrazí vstupní pole, můžete pomocí klávesových zkratek přesunout kurzor, vybrat, zkopírovat, vyjmout nebo vložit text.

Chcete-li to provést, současně stiskněte klávesu **Hvězdička** a další klávesu na fyzické klávesnici a spustíte konkrétní akci. Zde je seznam dostupných akcí:

- Stiskněte a podržte tlačítko Hvězdička a krátce stiskněte tlačítko Vlevo: vybírá znak nalevo od kurzoru. (Může být použito několikrát k výběru části textu, například k výběru celého slova nebo fráze.)
- Stiskněte a podržte tlačítko Hvězdička a krátce stiskněte tlačítko Vpravo: vybírá znak napravo od kurzoru. (Může být použito několikrát k výběru části textu, například k výběru celého slova nebo fráze.)
- Stiskněte a podržte tlačítko Hvězdička a krátce stiskněte tlačítko 0: zkopíruje vybraný text do schránky.

- Stiskněte a podržte tlačítko Hvězdička a krátce stiskněte tlačítko 3: vyjme vybraný text a uloží ho do schránky.
- Stiskněte a podržte tlačítko Hvězdička a krátce stiskněte tlačítko 6: zkopíruje vybraný text a uloží ho do schránky.
- Stiskněte a podržte tlačítko Hvězdička a krátce stiskněte tlačítko 9: vloží text ze schránky.

# Zkratky pro usnadnění přístupu

Klávesové zkratky umožňují otevřít nabídky přístupnosti, jako je nastavení rychlosti syntézy řeči, opakování nebo hláskování posledního prvku, který MiniVision2 řekl. MiniVision2 podporuje zkratky pro usnadnění přístupu, které fungují na všech obrazovkách.

Chcete-li použít zkratku pro usnadnění přístupu, současně stiskněte klávesu Křížek a další klávesu na fyzické klávesnici. Zde je seznam dostupných zkratek:

- Stiskněte a podržte tlačítko **Křížek** a krátce stiskněte tlačítko **0**: otevře nastavení telefonu.
- Stiskněte a podržte tlačítko Křížek a krátce stiskněte tlačítko 1: oznámí stav telefonu (čas, úroveň nabití baterie, stav sítě Wi-Fi, stav Bluetooth, stav sítě).
- Stiskněte a podržte tlačítko Křížek a krátce stiskněte tlačítko 2: přečte všechny prvky seznamu jeden po druhém.
- Stiskněte a podržte tlačítko Křížek a krátce stiskněte tlačítko 4: snižuje rychlost syntézy řeči.
- Stiskněte a podržte tlačítko Křížek a krátce stiskněte tlačítko 5: zvyšuje rychlost syntézy řeči.
- Stiskněte a podržte tlačítko **Křížek** a krátce stiskněte tlačítko **7**: opakuje poslední prvek vokalizovaný zařízením MiniVision2.
- Stiskněte a podržte tlačítko **Křížek** a krátce stiskněte tlačítko **8**: vyhláskuje poslední prvek vokalizovaný zařízením MiniVision2 (znak po znaku).
- Stiskněte a podržte tlačítko Křížek a krátce stiskněte tlačítko Vlevo: nastaví vyzvánění na tichý profil, minimální hlasitost 0.
- Stiskněte a podržte tlačítko Křížek a krátce stiskněte tlačítko Vpravo: nastaví vyzvánění na hlasitý profil, maximální hlasitost 7.

#### Domovská obrazovka a seznam aplikací

#### Domovská obrazovka

Domovská obrazovka je hlavní obrazovkou zařízení MiniVision2. Tato obrazovka umožňuje rychle se dozvědět čas, počet nepřečtených zpráv a počet zmeškaných hovorů v telefonu. Stisknutím tlačítka **Ukončení hovoru** se vrátíte k domovské obrazovce, zatímco je telefon zapnutý. Na domovskou obrazovku se můžete kdykoli a z libovolného místa vrátit. To je obzvláště užitečné, pokud se v nabídkách telefonu ztratíte.

<u>Dobré vědět</u>: Po zobrazení domovské obrazovky můžete vytočit telefonní číslo nebo použít rychlou volbu (dlouhé stisknutí číselného tlačítka na klávesnici rychle vyvolá kontakt). Tyto dvě funkce jsou detailně popsány v sekci « Klávesnice ».

Chcete-li otevřít seznam aplikací, stiskněte jedno z následujících tří tlačítek: **Nahoru**, **Dolů** nebo **OK**.

#### Seznam aplikací

Když opustíte domovskou obrazovku, jak je popsáno výše, zobrazí se seznam 20 aplikací, tedy seznam funkcí telefonu MiniVision2:

- Telefon
- Kontakty
- SMS
- Budík
- Kalendář
- Fotoaparát
- Galerie
- FM rádio
- Detekce osvětlení
- Detektor barev
- Rozpoznávání bankovek
- Kalkulačka
- Záznam zvuku
- Poznámky
- Svítilna
- Počasí
- Stav nouze
- Kde jsem?
- Uživatelský manuál
- Nastavení

Každá aplikace je podrobně vysvětlena v následujících kapitolách.

Chcete-li otevřít určitou aplikaci, pomocí tlačítek **Nahoru** nebo **Dolů** ji vyberte a stisknutím tlačítka **OK** ji potvrďte. Chcete-li aplikaci ukončit, stiskněte klávesu **Zpět**. Pravděpodobně budete muset použít klávesu **Zpět** vícekrát, pokud jste otevřeli několik obrazovek stejné aplikace.

Aplikaci můžete také ukončit bez uložení aktuálních změn tím, že se vrátíte na domovskou obrazovku stisknutím tlačítka **Ukončení hovoru**.

<u>Dobré vědět:</u> Seznam aplikací nainstalovaných ve výchozím nastavení v zařízení MiniVision2 se může lišit podle země, poskytovatele služeb a konfigurace produktu.

# Telefon

#### Úvod

Aplikace Telefon umožňuje uskutečňovat hovory, poslouchat hlasové zprávy a prohlížet historii hovorů.

Do aplikace Telefon můžete kdykoli vstoupit stisknutím tlačítka Příjem hovoru.

### Příjem hovoru

Po zazvonění telefonu stiskněte pro přijetí příchozího hovoru tlačítko Příjem hovoru.

Tlačítko **Příjem hovoru** se nachází na levém konci navigačního panelu. Je opatřeno symbolem tří vertikálních zelených teček.

Ve výchozím nastavení je povolena možnost "Přijetí hovoru pomocí tlačítek 0–9", což umožňuje přijímat příchozí hovor stisknutím libovolných alfanumerických tlačítek na fyzické klávesnici.

Další informace naleznete v části « Klávesnice ».

<u>Dobré vědět:</u> Po zazvonění telefonu můžete zvonění vypnout a slyšet ID volajícího stisknutím klávesy Vlevo nebo Vpravo. Chcete-li ID volajícího zopakovat, stiskněte tlačítko Nahoru.

#### Ukončení hovoru

Chcete-li hovor ukončit, stiskněte tlačítko **Ukončení hovoru** umístěné na pravém konci navigačního panelu. Je opatřeno symbolem tří horizontálních červených teček.

#### Odmítnutí příchozího hovoru

Chcete-li odmítnout příchozí hovor, stiskněte tlačítko Ukončení hovoru.

#### Uskutečnění hovoru

Z domovské obrazovky pomocí tlačítek Nahoru nebo Dolů vyberte jednu z následujících čtyř možností:

- Volat kontakt: Umožňuje vybrat kontakt z telefonního seznamu. Pomocí tlačítek Nahoru nebo Dolů vyberte kontakt ze seznamu a zahajte hovor stisknutím tlačítka OK.
   <u>Dobré vědět:</u> Podobně jako v aplikacích Kontakty a SMS můžete pomocí alfanumerické klávesnice vyhledat kontakt. Seznam kontaktů je poté filtrován při psaní. Filtrování je prováděno od začátku jména a příjmení. Seznam filtrovaných kontaktů můžete kdykoli procházet pomocí tlačítek Nahoru nebo Dolů. Chcete-li vymazat znak z filtru vyhledávání, stiskněte tlačítko Zpět. Po nalezení kontaktu stiskněte tlačítko OK pro zahájení hovoru.
- Vytočit: Umožňuje zadat telefonní číslo pomocí číslic. Když se zobrazí textové pole, zadejte požadované číslo pomocí číselné klávesnice, potvrďte zadání a zahajte hovor stisknutím tlačítka OK nebo Příjem hovoru.

<u>Dobré vědět:</u> Můžete také vytočit telefonní číslo přímo z domovské obrazovky nebo z hlavní obrazovky aplikace Telefon. Chcete-li to provést, stiskněte tlačítka čísel na numerické klávesnici pro zadání volaného čísla, potvrďte zadání a zahajte hovor stisknutím tlačítka OK nebo Příjem hovoru.

- Historie volání: Umožňuje vyvolat kontakt nebo telefonní číslo z dřívějších hovorů. Pomocí tlačítek Nahoru nebo Dolů vyberte číslo, které chcete volat, a stisknutím tlačítka OK otevřete obrazovku možností. Pomocí tlačítek Nahoru nebo Dolů vyberte "Volat" a potvrďte tlačítkem OK.
- Hlasová schránka: Umožňuje volat hlasovou schránku pro poslech zpráv.

#### Možnosti během hovoru

Během komunikace můžete stisknutím tlačítka Nabídka zobrazit následující možnosti:

- Povolit reproduktor: Přepíná zvuk komunikace v reproduktoru MiniVision2 (režim handsfree). Chcete-li režim hands-free odebrat, stiskněte znovu tlačítko Nabídka, vyberte možnost "Vypnout reproduktor" a potvrďte tlačítkem OK.
- **Ztlumit**: Ztlumí mikrofon MiniVision2 tak, aby vás volající neslyšel.
- Přidání hovoru: Pozastaví aktuálně volajícího a volá druhý kontakt. Pomocí tlačítka Nahoru nebo Dolů vyberte druhý kontakt v seznamu a stisknutím tlačítka OK spusťte nový hovor.

Chcete-li změnit volajícího během dvojitého hovoru, stiskněte tlačítko **Nabídka** a pomocí tlačítek **Nahoru** nebo **Dolů** vyberte možnost "Přepnout volání" a potvrďte tlačítkem **OK**.

<u>Dobré vědět:</u> Během dvojitého hovoru tlačítko **Ukončení hovoru** ukončí aktuální hovor a přepne se na přidržený hovor.

Chcete-li volat v konferenčním režimu, stiskněte tlačítko **Nabídka** a pomocí tlačítek **Nahoru** nebo **Dolů** vyberte možnost "Konference" a potvrďte tlačítkem OK.

Dobré vědět: Během konferenčního hovoru ukončí tlačítko Ukončení hovoru oba hovory.

#### Historie volání

Historie volání vám umožňuje zobrazit všechna volání, přijatá, volaná i zmeškaná. Počet zmeškaných hovorů je zobrazen na domovské obrazovce stejně jako v seznamu aplikací, když zvolíte "Telefon". Možnost "Řeč po probuzení" také umožňuje oznamovat počet přijatých a nepřijatých hovorů při ukončení režimu spánku. Další informace naleznete v části « Ozvučení ».

<u>Dobré vědět:</u> Po ověření historie hovorů zmizí oznámení o zmeškaných hovorech. Na hlavní obrazovce aplikace Telefon použijte tlačítka Nahoru nebo Dolů pro volbu "Historie hovorů" a potvrďte tlačítkem OK. Hovory uskutečněné, přijaté a zmeškané jsou uvedené od posledního po nejstarší. Pomocí tlačítek Nahoru nebo Dolůvyberte ze seznamu seznam kontaktů nebo volání a stisknutím tlačítka OK zobrazte následující možnosti:

- Volat: Zavolá vybranému kontaktu nebo číslu.
- Detail: Umožňuje zobrazit podrobnosti o hovoru. K dispozici jsou následující možnosti:
  - Jméno: Úmožní vám znát jméno kontaktu, který vám zavolal nebo který jste volali (je k dispozici pouze v případě, že je telefonní číslo uloženo ve vašich kontaktech).
  - Datum: Umožňuje znát datum hovoru.
  - **Doba trvání**: Informuje o délce hovoru.
  - Stav: Umožňuje vám znát typ hovoru (odchozí hovor, příchozí hovor, zmeškaný hovor).
  - Telefonní číslo: Umožňuje znát telefonní číslo kontaktu.
- **Smazat**: Umožňuje odstranit hovor z historie.
- Vytvoření kontaktu: Umožňuje vytvořit kontakt z neznámého čísla v historii. Zobrazí se nová obrazovka pro vytvoření kontaktů s předplněným polem Telefonní číslo. Více informací naleznete v sekci « Vytvoření nového kontaktu ».

<u>Dobré vědět:</u> Chcete-li vymazat všechna čísla z historie hovorů, stiskněte tlačítko Nabídka na možnosti "Historie volání". Pomocí tlačítek Nahoru nebo Dolů vyberte "Odstranit vše" a potvrďte tlačítkem OK.

Objeví se obrazovka s potvrzením odstranění. Tlačítky Nahoru nebo Dolů zvolte "Ano"a stisknutím tlačítka OK potvrďte vymazání celé historie.

# Nastavení

Z hlavní obrazovky aplikace Telefon stiskněte tlačítko Nabídka pro přístup k možnostem aplikace Telefon a poté pomocí tlačítek Nahoru nebo Dolů vyberte "Nastavení" a potvrďte tlačítkem OK. K dispozici jsou následující nastavení:

- **Vibrovat**: Umožňuje vibrovat, když telefon zvoní během příchozího hovoru. Ve výchozím nastavení je tato možnost zakázána. Stisknutím tlačítka **OK** ji aktivujete.
- Skrýt ID volajícího: Umožňuje skrýt jméno a číslo během volání a u příchozího hovoru. Ve výchozím stavu je tato možnost deaktivována. Stiskněte tlačítko OK pro aktivaci.
- Tón vyzvánění telefonu: Umožňuje nastavit vyzvánění telefonu. Stisknutím tlačítka OK změníte vyzváněcí tón. Pomocí tlačítek Nahoru nebo Dolů v seznamu vyberte vyzváněcí tón. Automaticky se začne přehrávat. Stiskněte tlačítko OK pro potvrzení volby a pro návrat na obrazovku nastavení.
- Číslo hlasové schránky: Umožňuje nastavit telefonní číslo vaší hlasové schránky. Stisknutím tlačítka OK přejděte do editačního pole a vložte číslo. Opětovným stisknutím tlačítka OK číslo uložte. Následně budete moci volat do hlasové schránky přímo pomocí « Rychlé volby » dlouhým stiskem tlačítka 1.
- Přesměrování hovorů: Umožňuje nastavit automatické přesměrování. Ve výchozím nastavení není přesměrování nastaveno. Stiskněte tlačítko OK pro přístup k různým možnostem:
  - Vždy přesměrovat: Umožňuje přesměrování hovorů na jiné číslo. Stisknutím tlačítka OK otevřete tuto konfiguraci. K dispozici jsou dvě možnosti:
    - Stav: Umožňuje vám zjistit stav tohoto přesměrování (zapnuto/vypnuto).
    - Přesměrovat na číslo: Nastaví číslo, na které jsou hovory přesměrovány. Stisknutím tlačítka OK přejděte do editačního pole a vložte číslo. Opětovným stisknutím tlačítka OK číslo uložíte.
  - Přesměrovat, pokud je obsazeno: Umožňuje přesměrovat hovory na jiné číslo, pokud právě hovoříte v rámci jiného hovoru. Stisknutím tlačítka OK otevřete tuto konfiguraci. K dispozici jsou dvě možnosti:
    - Stav: Umožňuje vám zjistit stav tohoto přesměrování (zapnuto/vypnuto).
    - Přesměrovat na číslo: Nastaví číslo, na které jsou hovory přesměrovány. Stisknutím tlačítka OK přejděte do editačního pole a vložte číslo. Opětovným stisknutím tlačítka OK číslo uložíte.
  - Přesměrovat nepřijaté hovory: Umožňuje přesměrovat hovory na jiné číslo, když hovor nepřijmete. Stisknutím tlačítka OK otevřete tuto konfiguraci. K dispozici jsou dvě možnosti:
    - Stav: Umožňuje vám zjistit stav tohoto přesměrování (zapnuto/vypnuto).
    - Přesměrovat na číslo: Nastaví číslo, na které jsou hovory přesměrovány. Stisknutím tlačítka OK přejděte do editačního pole a vložte číslo. Opětovným stisknutím tlačítka OK číslo uložíte.
  - Přesměrovat, pokud je nedostupný: Umožňuje, aby byly hovory přesměrovány na jiné číslo, když je telefon nedostupný. Stisknutím tlačítka OK otevřete tuto konfiguraci. K dispozici jsou dvě možnosti:
    - Stav: Umožňuje vám zjistit stav tohoto přesměrování (zapnuto/vypnuto).
    - Přesměrovat na číslo: Nastaví číslo, na které jsou hovory přesměrovány. Stisknutím tlačítka OK přejděte do editačního pole a vložte číslo. Opětovným stisknutím tlačítka OK číslo uložíte.
    - Další nastavení
- **ID volajícího**: Umožňuje odesílat telefonní číslo, když někomu voláte. K dispozici jsou tři možnosti: "Použít výchozí síť", "Skrýt číslo", "Zobrazit číslo". Ve výchozím nastavení je

vybrána možnost "Použít výchozí síť". Stiskněte tlačítko OK pro úpravu. Poté pomocí tlačítek Nahoru nebo Dolů vyberte jinou možnost a potvrďte volbu tlačítkem OK.

• Čekající hovor: Umožňuje přehrávat zvukový signál, když voláte a máte druhý hovor. Ve výchozím nastavení je tato možnost povolena. Stisknutím tlačítka OK ji deaktivujete.

#### Rychlá volba

Rychlá volba umožňuje spojit vaše oblíbené kontakty s rychlým přístupem k číselným tlačítkům na klávesnici. Jakmile je kontakt přiřazen, dlouze stiskněte naprogramované tlačítko pro spuštění hovoru z domovské obrazovky.

Chcete-li nastavit rychlou volbu, stiskněte na hlavní obrazovce aplikace Telefon tlačítko Nabídka, pomocí tlačítek Nahoru nebo Dolů vyberte položku "Rychlá volba" a potvrďte tlačítkem OK. Zobrazí se seznam čísel rychlé volby.

Tlačítko 1 je vyhrazeno pro hlasovou poštu, je nakonfigurováno prostřednictvím volby "Hlasová schránka", která je k dispozici v části "Nastavení" aplikace Telefon. Pomocí tlačítek Nahoru nebo Dolů vyberte tlačítka od 2 do 9 a stisknutím tlačítka OK vyhledejte kontakt, který chcete přiřadit. Když se vám zobrazí seznam kontaktů, použijte znovu tlačítka Nahoru nebo Dolů pro výběr kontaktu ze seznamu a potvrďte přidružení stisknutím tlačítka OK.

<u>Dobré vědět:</u> Můžete přímo spojit telefonní číslo s rychlou volbou z domovské obrazovky. Při dlouhém stisknutí nepřidruženého číselného tlačítka se zobrazí obrazovka potvrzení přidružení. Zvolte "Ano" tlačítky **Nahoru** nebo **Dolů** a pomocí tlačítka **OK** vytvořte číslo rychlé volby. Pomocí tlačítek **Nahoru** nebo **Dolů** vyberte kontakt v seznamu a potvrďte přidružení stisknutím tlačítka **OK**.

# Kontakty

#### Úvod

Aplikace Kontakty funguje jako telefonní seznam, ve kterém jsou uloženy všechny vaše kontakty. Hlavní obrazovka umožňuje zobrazit všechny kontakty uložené v MiniVision2. Kontakty jsou seřazeny podle abecedy. Každý vytvořený kontakt má následující formát: jméno kontaktu, přijmení kontaktu, telefonní číslo, typ.

#### Import

Abyste zabránili problémům s kompatibilitou, ve výchozím nastavení se v zařízení MiniVision2 nezobrazuje žádný kontakt. Pokud si přejete, můžete kontakty importovat z vaší SIM karty nebo ze souboru VCF.

Chcete-li to provést, stisknutím tlačítka Nabídka na hlavní obrazovce aplikace Kontakty otevřete možnosti obrazovky. Pomocí tlačítek Nahoru nebo Dolů vyberte možnost "Importovat" a potvrďte tlačítkem OK. Zobrazí se obrazovka s následujícími dvěma možnostmi:

- Import ze SIM karty: Umožňuje zkopírovat všechny kontakty z vaší SIM karty do vnitřní paměti MiniVision2. Zobrazí se obrazovka potvrzení importu. Zvolte "Ano" a tlačítkem OK import kontaktů ze SIM karty potvrďte.
- Importovat ze souboru VCF: Zkopíruje všechny kontakty obsažené v souboru VCF do vnitřní paměti MiniVision2. Soubor VCF (nebo Vcard) je standardní formát souboru používaný k ukládání informací o kontaktech. Seznamy kontaktů ve formátu VCF lze ukládat z většiny programů pro správu kontaktů nainstalovaných v počítači nebo telefonu. Chcete-li tuto funkci používat, nejprve zkopírujte soubor VCF obsahující kontakty z počítače do vnitřní paměti MiniVision2. Chcete-li to provést, připojte zařízení MiniVision2 k počítači pomocí kabelu USB. MiniVision2 je rozpoznán jako externí úložný prostor. Otevřete složku "MiniVision2" a poté "Vnitřní pamětí" pro přístup k paměti telefonu. Zkopírujte soubor VCF do kořenového adresáře této složky. Jakmile je soubor zkopírován do vnitřní paměti MiniVision2, stisknutím tlačítka OK potvrďte import ze souboru VCF. Objeví se obrazovka pro výběr souboru. Vyberte název souboru VCF pomocí tlačítek Nahoru nebo Dolů a ověřte pomocí tlačítka OK potvrzení importu z tohoto souboru. Zobrazí se obrazovka potvrzení importu. Zvolte "Ano" a tlačítkem OK import kontaktů potvrďte.

<u>Dobré vědět:</u> Během procesu importu se na obrazovce zobrazuje informace o postupu importu v procentech. Jakmile proces importu skončí, MiniVision2 vás bude informovat o počtu importovaných kontaktů.

<u>Dobré vědět:</u> MiniVision2 podporuje pouze jedno telefonní číslo na jeden kontakt. Importované kontakty s více telefonními čísly budou duplikovány jedním kontaktem a rozlišeny podle typu čísla (Mobil, Práce, Domů, Ostatní).

#### Vytvoření nového kontaktu

Na hlavní obrazovce aplikace Kontakty stiskněte tlačítko Nabídka, pomocí tlačítek Nahoru nebo Dolů vyberte "Nový kontakt" a potvrďte tlačítkem OK.

Zobrazí se obrazovka pro vytvoření kontaktu s následujícími poli pro vyplnění:

- Jméno: Umožňuje vyplnit jméno vašeho kontaktu. Stiskněte tlačítko OK pro vstup do textového pole a vložte text. Opětovným stisknutím tlačítka OK jméno uložíte a vrátíte se na obrazovku vytvoření kontaktu.
- Příjmení: Umožňuje vyplnit příjmení vašeho kontaktu. Stiskněte tlačítko OK pro vstup do textového pole a vložte text. Opětovným stisknutím tlačítka OK příjmení uložíte a vrátíte se na obrazovku vytvoření kontaktu.

Telefonní číslo: Umožňuje vyplnit telefonní číslo vašeho kontaktu. Stiskněte tlačítko OK
pro vstup do pole pro úpravy a vložte číslo. Opětovným stisknutím tlačítka OK uložte
telefonní číslo a vrátíte se na obrazovku vytvoření kontaktu.

<u>Dobré vědět:</u> MiniVision2 podporuje pouze jedno telefonní číslo na jeden kontakt. Pokud má váš kontakt dvě telefonní čísla, budete muset vytvořit druhý kontakt vyplněním stejného jména a příjmení a poté změnit pouze pole "číslo" a "Typ".

- Typ: Umožňuje zadat typ telefonního čísla vašeho kontaktu. K dispozici jsou čtyři typy: "Mobil", "Práce", "Domácí", "Ostatní". Ve výchozím nastavení je vybrána možnost "Mobil". Stiskněte tlačítko OK pro změnu, poté pomocí tlačítek Nahoru nebo Dolů vyberte jiný typ a potvrďte volbu tlačítkem OK.
- Poznámka: Přidá poznámku ke kontaktu. Stisknutím tlačítka OK přejděte do textového pole a vložte text. Opětovným stisknutím tlačítka OK uložíte svou poznámku a vrátíte se na obrazovku vytvoření kontaktu.
- Vyzváněcí tón: Umožňuje nastavit vlastní vyzváněcí tón pro váš kontakt. Stisknutím tlačítka OK změníte vyzváněcí tón. Pomocí tlačítek Nahoru nebo Dolů vyberte ze seznamu požadované vyzvánění, vybrané vyzvánění se přehraje automaticky. Potvrďte volbu tlačítkem OK. Vyzváněcí tón se uloží a znovu se zobrazí obrazovka vytvoření kontaktu.

<u>Dobré vědět:</u> Do MiniVision2 můžete přidat vlastní vyzváněcí tóny. Chcete-li to provést, připojte zařízení MiniVision2 k počítači pomocí kabelu USB. Telefon MiniVision2 je rozpoznán jako externí úložiště. Otevřete složku "MiniVision2" a poté "Vnitřní pamět" pro přístup k paměti telefonu. Zkopírujte požadované vyzváněcí tóny MP3 do složky "Vyzváněcí tóny". Vaše vyzváněcí tóny budou dostupné v seznamu vyzváněcích tónů a budou označeny názvem souboru MP3.

Po dokončení různých nastavení kontaktu stiskněte tlačítko **Nabídka** pro otevření možností obrazovky. Poté pomocí tlačítek **Nahoru** nebo **Dolů** vyberte "Uložit" a potvrďte tlačítkem **OK**.

<u>Dobré vědět:</u> Stisknutím tlačítka **Zpět** také kontakt uložíte, pokud bude vyplněno alespoň jedno z výše uvedených polí.

Dobré vědět: Kontakty jsou vždy uloženy ve vnitřní paměti MiniVision2.

#### Úprava kontaktu

Na hlavní obrazovce aplikace Kontakty použijte tlačítka Nahoru nebo Dolů pro výběr kontaktu, který chcete upravit, a potvrďte tlačítkem OK.

Kontakt se otevře v režimu úprav. Pomocí tlačítek **Nahoru** nebo **Dolů** vyberte pole, které chcete upravit, na výběr jsou následující položky: "Jméno", "Příjmení", "Číslo", "Typ", "Poznámka". Poté postupujte stejným způsobem jako u « **Vytvoření nového kontaktu** ».

Po úpravách stisknutím tlačítka **Nabídka** otevřete možnosti obrazovky. Poté pomocí tlačítek **Nahoru**nebo **Dolů** vyberte "Uložit" a potvrďte tlačítkem **OK**.

<u>Dobré vědět:</u> Stisknutím tlačítka **Zpět** také můžete uložit kontakt, pokud bylo modifikováno alespoň jedno z polí.

Když chcete zrušit změny provedené v kontaktu, stiskněte tlačítko Nabídka pro otevření možností obrazovky a pomocí tlačítek Nahoru nebo Dolů vyberte "Zrušit". Zrušení potvrďte tlačítkem OK.

### Smazání kontaktu

Na hlavní obrazovce aplikace Kontakty použijte tlačítka **Nahoru** nebo **Dolů** pro výběr kontaktu, který chcete smazat, a potvrďte tlačítkem OK. Kontakt se otevře v režimu úprav. Stisknutím tlačítka **Nabídka** otevřete možnosti obrazovky. Pomocí tlačítek **Nahoru** nebo **Dolů** vyberte položku "Odstranit" a potvrďte tlačítkem OK. Zobrazí se obrazovka s potvrzením odstranění. Zvolte "Ano" a vymazání kontaktu potvrďte tlačítkem **OK**. V opačném případě vyberte "Ne" a potvrďte tlačítkem **OK** zrušení odstranění.

#### Smazání všech kontaktů

Chcete-li odstranit všechny kontakty, stiskněte tlačítko **Nabídka** na hlavní obrazovce aplikace Kontakty. Poté tlačítky **Nahoru** nebo **Dolů** vyberte "Odstranit vše" a potvrďte tlačítkem OK. Zobrazí se obrazovka s potvrzením odstranění. Zvolte "Ano" a pomocí tlačítka **OK** potvrďte odstranění všech kontaktů. V opačném případě vyberte "Ne" a potvrďte tlačítkem **OK** zrušení odstranění.

#### Hledání kontaktu

Na hlavní obrazovce aplikace Kontakty použijte alfanumerickou klávesnici a zadejte název kontaktu. Seznam názvů je následně filtrován při psaní podle jména a příjmení. Seznam filtrovaných kontaktů můžete kdykoli procházet pomocí tlačítek Nahoru nebo Dolů.

Chcete-li vymazat znak z filtru, stiskněte tlačítko Zpět.

Po nalezení kontaktu stiskněte tlačítko OK pro zobrazení detailů kontaktu.

#### Volání kontaktu

Chcete-li zavolat určitému kontaktu, doporučujeme použít aplikaci « Telefon ». Můžete však vyhledat kontakt i z aplikace Kontakty.

Na hlavní obrazovce aplikace Kontakty použijte tlačítka Nahoru nebo Dolů pro výběr kontaktu, který chcete volat, a potvrďte tlačítkem OK. Kontaktní stránka se otevře v režimu úprav. Stisknutím tlačítka Nabídka otevřete možnosti obrazovky a pomocí tlačítek Nahoru nebo Dolů vyberte možnost "Volat". Stisknutím tlačítka OK potvrďte zahájení hovoru. K ukončení hovoru použijte tlačítko Ukončení hovoru, vraťte se do aplikace Kontakty.

#### Odeslání zprávy kontaktu

Chcete-li odeslat textovou zprávu kontaktu, doporučujeme použít aplikaci « SMS ». Můžete však kontaktu odeslat textovou zprávu i z aplikace "Kontakty".

Z hlavní obrazovky aplikace Kontakty použijte tlačítka Nahoru nebo Dolů pro výběr kontaktu, kterému chcete poslat zprávu, a potvrďte tlačítkem OK. Kontakt se otevře v režimu úprav. Stisknutím tlačítka Nabídka otevřete možnosti obrazovky. Pomocí tlačítek Nahoru nebo Dolů vyberte možnost "Odeslat textovou zprávu" a potvrďte tlačítkem OK. Budete přesměrováni do aplikace SMS s předvyplněným číslem kontaktu. Zadejte text a stisknutím tlačítka OK potvrďte odeslání textové zprávy. Vraťte se do aplikace Kontakty.

#### Sdílení kontaktu pomocí textové zprávy

Použijte tlačítka **Nahoru** nebo **Dolů** pro výběr kontaktu, který chcete sdílet, a potvrďte tlačítkem **OK.** Kontakt se otevře v režimu úprav. Stisknutím tlačítka **Nabídka** otevřete možnosti obrazovky. Pomocí tlačítek **Nahoru** nebo **Dolů** vyberte možnost "Odeslat kontakt pomocí textové zprávy" a potvrďte tlačítkem **OK**. Otevře se obrazovka kontaktů. Pomocí tlačítek **Nahoru** nebo **Dolů** vyberte osobu, se kterou chcete tento kontakt sdílet, a potvrďte tlačítkem **OK**. Budete přesměrováni do aplikace SMS s předvyplněným textem nové textové zprávy. Předvyplněný text bude obsahovat informace o sdíleném kontaktu. Stiskněte tlačítko **OK** pro potvrzení odeslání textové zprávy a návrat do aplikace Kontakty.

#### Export kontaktů

Na hlavní obrazovce aplikace Kontakty stiskněte tlačítko **Nabídka** a pomocí tlačítek **Nahoru** nebo **Dolů** vyberte položku "Exportovat do souboru VCF" a potvrďte tlačítkem OK. Kopie vašich kontaktů je nyní k dispozici ve vnitřní paměti MiniVision2. Tento soubor VCF s názvem 00X.VCF (kde X je počet souborů, které jste již zálohovali) lze zkopírovat a uložit do počítače.

# SMS

# Úvod

Aplikace SMS umožňuje odesílat a přijímat textové zprávy (SMS) nebo multimediální zprávy (MMS) včetně obrázků, kontaktů nebo dlouhých textů. Hlavní obrazovka aplikace SMS umožňuje zobrazit všechny skrze MiniVision2 přijaté a odeslané zprávy. K dispozici jsou dva typy zobrazení:

- Režim konverzace: Umožňuje seskupit textové zprávy odeslané a přijaté v diskuzích. To znamená, že všechny od jednoho kontaktu přijaté a jednomu kontaktu odeslané zprávy jsou seskupeny do jedné složky nazvané "konverzace". Když otevřete konverzaci, máte přístup k historii zpráv, které jste si vzájemně s tímto kontaktem vyměnili.
- Klasický režim: V klasickém režimu se textové zprávy ukládají podle kategorií. To znamená, že všechny přijaté a odeslané zprávy jsou seskupeny do konkrétních složek: přijaté zprávy, odeslané zprávy, neodeslané zprávy a koncepty. Když otevřete složku, zobrazí se pouze zprávy určitého typu v chronologickém pořadí, tj. přijaté zprávy ve složce "Přijaté".

Ve výchozím nastavení je aktivován režim Konverzace. Chcete-li změnit režim zobrazení textových zpráv, stiskněte tlačítko Nabídka a pomocí tlačítek Nahoru nebo Dolů vyberte "Nastavení" a potvrďte tlačítkem OK. Po otevření obrazovky nastavení znovu použijte tlačítka Nahoru nebo Dolů pro výběr položky "Režim zobrazení zpráv" a potvrďte tlačítkem OK. Tlačítky Nahoru nebo Dolů vyberte "Konverzace" nebo "Klasický" a potvrďte tlačítkem OK. Ve zbývající části dokumentu bude činnost aplikace SMS vysvětlena v režimu Konverzace a poté v chronologickém režimu.

### Správa zpráv v režimu konverzace

#### Úvod

Po prvním odeslání textové zprávy MiniVision2 automaticky vytvoří konverzaci se všemi zprávami, které si vyměníte s tímto kontaktem. Stejně tak, když vám korespondent pošle zprávu poprvé, vytvoří se nová konverzace. Když odpovíte na zprávu od korespondenta, vaše zpráva se uloží do konverzace spojené s tímto kontaktem. Ve výchozím nastavení je názvem konverzace název kontaktu, pokud je odesílatel zprávy součástí vašich kontaktů, jinak bude konverzace pojmenována podle telefonního čísla. Konverzace jsou seřazeny v chronologickém pořadí, přičemž poslední je v horní části seznamu.

#### Odeslání nové zprávy

Na hlavní obrazovce aplikace SMS stiskněte tlačítko Nabídka a pomocí tlačítek Nahoru nebo Dolů vyberte "Nová zpráva" a potvrďte tlačítkem OK. Zobrazí se obrazovka pro výběr kontaktů. K dispozici jsou dvě možnosti:

 Kontakty: Umožňuje vybrat kontakt z telefonního seznamu. Pomocí tlačítek Nahoru nebo Dolů vyberte kontakt ze seznamu a potvrďte stisknutím tlačítka OK.

<u>Dobré vědět:</u> Stejně jako v aplikacích Kontakty a Telefon můžete pomocí alfanumerické klávesnice vyhledat kontakt. Seznam názvů je poté filtrován při psaní. Filtr vyhledává podle začátku jména a příjmení. Seznam filtrovaných kontaktů můžete kdykoli procházet pomocí tlačítek Nahoru nebo Dolů. Chcete-li vymazat znak z filtru, stiskněte tlačítko Zpět. Jakmile je kontakt nalezen, potvrďte volbu stisknutím tlačítka OK.

 Vytočit číslo: Umožňuje zadat telefonní číslo pomocí číslic. Zobrazí se textové pole, zadejte požadované číslo pomocí číselné klávesnice a potvrďte ho stisknutím tlačítka OK.

Po zvolení korespondenta se zobrazí editační pole. Zadejte text pomocí fyzické klávesnice nebo rozpoznávání hlasu do pole pro úpravy a potvrďte stisknutím tlačítka **OK**. MiniVision2 se vrátí **zpět** na hlavní obrazovku aplikace Konverzacena zprávu, kterou jste právě vytvořili. Konverzace se zařadí na první místo v seznamu, protože se stává nejnovější.

#### Odeslání zprávy více příjemcům

Chcete-li odeslat stejnou zprávu více příjemcům, postupujte podle pokynů pro odeslání zprávy (viz výše). Když se zobrazí pole pro zadání textu, stisknutím tlačítka **Nabídka** otevřete možnosti. Pomocí tlačítek **Nahoru** nebo **Dolů** vyberte možnost "Přidat příjemce" a potvrďte tlačítkem **OK**. Zobrazí se obrazovka pro výběr kontaktů. Jak bylo popsáno výše, vyberte kontakt nebo vytočte číslo přímo. Znovu se zobrazí editační pole pro vložení textu.

Opakujte proces, chcete-li přidat další kontakt nebo zadat text (fyzickou klávesnicí nebo rozpoznáním hlasu). Potvrďte odeslání stisknutím tlačítka **OK**. Po potvrzení se MiniVision2 vrátí **zpět** na hlavní obrazovku aplikace SMS a vytvoří diskusi pro každého nového příjemce. Zobrazí se seznam příjemců, vyberte příjemce a stisknutím tlačítka **OK** jej odeberte, nebo stiskněte **Menu** a vyberte "Přidat příjemce" pro přidání nového příjemce pro tuto zprávu, jak bylo popsáno výše. Stisknutím tlačítka **Zpět** se vrátíte do editačního pole a zadáte text zprávy.

#### Přesun zprávy

Můžete přenést zprávu z jedné konverzace do druhé z vašich kontaktů. Pomocí tlačítek Nahoru nebo Dolů na hlavní obrazovce aplikace SMS vyberte diskusi, která obsahuje zprávu, kterou chcete přenést, a pak stiskněte tlačítko OK. Zobrazí se historie zpráv, pomocí tlačítek Nahoru nebo Dolů vyberte zprávu, kterou chcete přenést, a poté stisknutím klávesy OK otevřete možnosti týkající se této zprávy. Pomocí tlačítek Nahoru nebo Dolů vyberte "Přesun" a potvrďte tlačítkem OK. Zobrazí se obrazovka pro výběr kontaktů. Stejně jako při odesílání nové zprávy vyberte kontakt, kterému chcete poslat zprávu, nebo zadejte číslo přímo. Po výběru kontaktu se zobrazí textové pole obsahující přenesenou zprávu. Potvrďte přenos zprávy stisknutím tlačítka OK.

<u>Dobré vědět:</u> Přesunutý text můžete před odesláním upravit. MiniVision2 – Uživatelská příručka

# Zobrazení nové zprávy

Počet nových zpráv přijatých v zařízení MiniVision2 je zobrazen na domovské obrazovce a v seznamu aplikací, když vyberete možnost "SMS". Možnost "Řeč po probuzení" také umožňuje oznamovat počet nových zpráv, které jste dostali při ukončení režimu spánku. Další informace naleznete v sekci « **Ozvučení** » v části "Nastavení".

V aplikaci SMS pomocí tlačítek **Nahoru** nebo **Dolů** na hlavní obrazovce vyberte konverzaci, která obsahuje novou zprávu. Informace o počtu "nepřečtených" a počtu nových přijatých zpráv jsou ohlášeny, když vyberete konverzaci, která obsahuje nové zprávy. Stisknutím tlačítka **OK** otevřete konverzaci a zobrazíte historii přijatých a odeslaných zpráv. Historie zpráv je také tříděna v chronologickém pořadí, takže první položka v seznamu je poslední přijatou nebo odeslanou zprávou. Pomocí tlačítek **Nahoru** nebo **Dolů** můžete procházet historii. Přijaté a odeslané zprávy mají následující formát: Stav, (Odeslaná zpráva, Přečtená zpráva nebo Nepřečtená zpráva), Datum, Čas a Obsah zprávy.

<u>Dobré vědět:</u> Oznámení nových zpráv zmizí, když jste vybrali zprávu (stav přijaté zprávy se změní z "Nepřečtená" na "Přečtená").

#### Zobrazit text zprávy

MiniVision2 umožňuje také zobrazit text zprávy s větší velikostí písma a snadno jej procházet po znacích nebo po slovech. Chcete-li získat přístup k této funkci, vyberte zprávu a stisknutím tlačítka **OK** zobrazte dostupné možnosti a dostupné akce. Pomocí tlačítka **Dolů** vyberte možnost "Zobrazit" a potvrďte tlačítkem **OK**. Text zprávy se zobrazuje v horní části obrazovky s větším písmem a ve spodní části obrazovky se zobrazuje slovo před kurzorem. V tomto režimu jsou k dispozici následující akce:

- Tlačítko Dolů: Přepíná navigaci ze slov na znaky nebo ze znaků na slova. Ve výchozím nastavení je režim navigace nastaven na slova.
- Tlačítko Nahoru: Přečte celý text zprávy a oznámí aktuální polohu kurzoru a aktuálně povolený režim navigace.
- Krátké stisknutí tlačítka Vlevo nebo Vpravo: Pohybuje kurzorem doleva nebo doprava podle slova nebo znaku v závislosti na aktuálním režimu navigace.
- Dlouhé stisknutí tlačítka Vlevo nebo Vpravo: Posune kurzor na začátek nebo na konec textu.
- Tlačítko Zpět: Opustí režim "Zobrazení".
- Tlačítko Nabídka: Otevřete možnosti "Zrušit" nebo "Kopírovat vše".

#### Zobrazit přílohy ve zprávě (MMS)

MiniVision2 je schopen přijmout přílohu ve zprávě (obrazová nebo kontaktní karta). Když je povolena vokalizace, je oznámen počet příloh. Další formát přílohy, jako je video, textový soubor nebo jiný typ, lze uložit do paměti telefonu.

Pomocí tlačítek Nahoru nebo Dolů vyberte zprávu s přílohami a potvrďte tlačítkem OK. Ze seznamu vyberte "Příloha":

- Uložit obrázek do Galerie: MiniVision2 zobrazí na obrazovce přiložený obrázek. Chcete-li tento obrázek uložit, stiskněte OK a vyberte možnost "Uložit". Obrázek je uložen do interní paměti MiniVision2 a je přístupný z aplikace Galerie.
- Uložit kontakt VCF: MiniVision2 navrhne import kontaktů do vašeho telefonního seznamu. Potvrďte výběrem "Ano".
- Další případy: Pokud formát přílohy není podporován jinou aplikací, můžete přílohu uložit do interní paměti MiniVision2. Potvrďte výběrem "Ano", příloha se uloží do složky "Stáhnout".

<u>Dobré vědět:</u> Pokud zpráva obsahuje několik příloh, zobrazí se seznam příloh. Pomocí tlačítek Nahoru a Dolů vyberte položku a stisknutím tlačítka OK proveďte přidruženou akci.

# Odpovědět na zprávu

Pomocí tlačítek Nahoru nebo Dolů na hlavní obrazovce aplikace SMS vyberte konverzaci, kterou chcete přijmout, a potvrďte tlačítkem OK.

Když se objeví historie zpráv, MiniVision2 vybere poslední přijatou nebo odeslanou zprávu. Stisknutím tlačítka OK zobrazíte možnosti týkající se této zprávy. Pomocí tlačítek Nahoru nebo Dolů vyberte "Odpovědět" a potvrďte tlačítkem OK.

Zobrazí se nové pole úprav. Zadejte text pomocí fyzické klávesnice nebo rozpoznávání hlasu a potvrďte odeslání stisknutím tlačítka OK. MiniVision2 se pak vrátí na hlavní obrazovku aplikace SMS v konverzaci, kterou jste právě zodpověděli. Zpráva se zařadí jako první do seznamu, protože se stala nejnovější.

#### Smazání zprávy z konverzace

Pomocí tlačítek **Nahoru** nebo **Dolů** na hlavní obrazovce zpráv vyberte konverzaci, ze které chcete zprávu vymazat, a potvrďte tlačítkem **OK**.

Zobrazí se historie zpráv a MiniVision2 vybere poslední přijatou nebo odeslanou zprávu. Pomocí tlačítek Nahoru nebo Dolů vyberte zprávu, kterou chcete vymazat, a stisknutím tlačítka Nabídka zobrazte možnosti týkající se této zprávy. Pomocí tlačítek Nahoru nebo Dolů vyberte "Odstranit" a potvrďte tlačítkem OK. Zvolte "Ano a potvrďte tlačítkem OK odstranění zvolené zprávy. V opačném případě vyberte "Ne" a potvrďte tlačítkem OK zrušení odstranění. MiniVision2 se vrátí zpět do historie konverzací.

#### Smazání konverzace

Pomocí tlačítek **Nahoru** nebo **Dolů** na hlavní obrazovce aplikace SMS vyberte konverzaci, kterou chcete vymazat, a potvrďte tlačítkem **OK**. Stisknutím tlačítka **Nabídka** otevřete možnosti konverzace. Pomocí tlačítek **Nahoru** nebo **Dolů** vyberte "Odstranit konverzaci" a potvrďte tlačítkem **OK**. Zobrazí se obrazovka s potvrzením odstranění. Zvolte "Ano" a potvrďte tlačítkem **OK** odstranění konverzace. Po potvrzení akce se MiniVision2 vrátí **zpět** do historie konverzací. V opačném případě vyberte "Ne" a potvrďte tlačítkem **OK**zrušení odstranění.

#### Smazání všech konverzací

Chcete-li odstranit všechny konverzace, stiskněte tlačítko **Nabídka** na hlavní obrazovce aplikace SMS a pomocí tlačítek **Nahoru** nebo **Dolů** vyberte "Smazat vše" a potvrďte tlačítkem **OK**. Zobrazí se obrazovka s potvrzením odstranění. Zvolte "Ano" a potvrďte tlačítkem **OK** odstranění všech konverzací. V opačném případě vyberte "Ne" a potvrďte tlačítkem **OK** zrušení odstranění.

#### Vytvoření kontaktu z neznámého čísla

Pokud obdržíte zprávu od neznámého čísla, můžete jej přidat přímo do kontaktů prostřednictvím aplikace SMS. Pomocí tlačítek Nahoru nebo Dolů na hlavní obrazovce aplikace SMS vyberte konverzaci s neznámým číslem.

Zobrazí se historie zpráv a MiniVision2 vybere poslední přijatou nebo odeslanou zprávu. Stisknutím tlačítka OK zobrazíte možnosti týkající se této zprávy. Pomocí tlačítek Nahoru nebo Dolů vyberte "Přidat kontakt" a potvrďte tlačítkem OK. Objeví se nová obrazovka pro vytvoření kontaktu s předvyplněným polem "Číslo". Postupujte podle pokynů « Vytvoření nového kontaktu » pro dokončení vytvoření nového kontaktu.

#### Volání kontaktu

Pro volání kontaktu je doporučeno používat aplikaci « **Telefon** ». Můžete ale také volat z aplikace SMS.

Na hlavní obrazovce aplikace SMS pomocí tlačítek Nahoru nebo Dolů vyberte konverzaci s kontaktem, kterému chcete volat.

Zobrazí se historie zpráv a MiniVision2 vybere poslední přijatou nebo odeslanou zprávu. Stisknutím tlačítka OK zobrazíte možnosti týkající se této zprávy. Pomocí tlačítek Nahoru nebo Dolů vyberte "Volat" a potvrďte stisknutím tlačítka OK pro zahájení hovoru.

MiniVision2 – Uživatelská příručka

#### Nastavení

Chcete-li vstoupit do nastavení aplikace SMS, stiskněte tlačítko **Nabídka** a pomocí tlačítek **Nahoru** nebo **Dolů** vyberte "Nastavení" a potvrďte tlačítkem **OK**. Otevře se obrazovka nastavení. Pomocí tlačítek **Nahoru** nebo **Dolů** vyberte některou z následujících možností:

- Struktura zpráv: Umožňuje nastavit zobrazení v režimu Konverzace nebo v Klasickém režimu. Ve výchozím nastavení je aktivován režim Konverzace (viz úvod aplikace « SMS »).
- Zpráva o doručení: Umožňuje změnit stav zprávy ze "Zpráva odeslána" na "Zpráva doručena", když druhá strana zprávu obdrží. Ve výchozím nastavení je zpráva o doručení zakázána. Stiskněte tlačítko OK pro zapnutí.
- Oznámení: Nastavuje režim upozornění na příchod nové zprávy. K dispozici jsou dvě možnosti:
  - Režim: Umožňuje nastavit režim upozornění na příchod nové zprávy. K dispozici jsou čtyři metody: "Žádné", "Vibrace", "Zvuk", "Zvuk a vibrace". Ve výchozím nastavení je vybrána možnost "Zvuk". Stisknutím tlačítka OK upravte a pomocí tlačítek Nahoru nebo Dolů vyberte jinou metodu a potvrďte volbu tlačítkem OK.
  - Zvuk: Umožňuje nastavit výstražný zvuk při příchodu nové zprávy. Ve výchozím nastavení je vybrán zvuk "Adara". Stisknutím tlačítka OK změňte zvuk upozornění. Pomocí tlačítek Nahoru nebo Dolů vybírejte ze seznamu dostupných zvuků. Zvolený zvuk se automaticky přehraje po dobu několika sekund. Potvrďte volbu tlačítkem OK. Zvuk se uloží a obrazovka s upozorněním se znovu zobrazí.
  - Oznámení odesílatele: Umožňuje hlasové upozornění o doručení zprávy. MiniVision2 oznámí jméno odesílatele, je to možné jen, pokud je kontakt uložený v seznamu kontaktů.

<u>Dobré vědět:</u> Můžete přidat vlastní zvuky oznámení pro nové zprávy v zařízení MiniVision2. Chcete-li to provést, připojte zařízení MiniVision2 k počítači pomocí kabelu USB. MiniVision2 je rozpoznán jako externí úložiště. Otevřete složku "MiniVision2" a vyberte možnost "Vnitřní pamět". Zkopírujte zvuky ve formátu MP3 do složky "Oznámení". Vaše zvuková hlášení o nové zprávě budou poté přidána do seznamu zvuků a budou označena názvem souboru MP3.

# Správa zpráv v klasickém režimu

#### Úvod

V Klasickém režimu jsou zprávy seřazeny do 4 složek:

- Doručené: Tato složka obsahuje zprávy, které vám korespondenti poslali.
- Odeslané: Tato složka obsahuje zprávy, které jste odeslali svým korespondentům.
- K odeslání: Tato složka obsahuje zprávy, které nemohly být odeslány (například kvůli nedostupnosti sítě).
- Koncepty: Tato složka obsahuje napsané, ale dosud neodeslané zprávy.

Ve výchozím nastavení se na hlavní obrazovce zpráv zobrazí pouze přijaté zprávy. Chcete-li změnit kategorii, stiskněte tlačítko Nabídka a proveďte výběr pomocí tlačítek Nahoru nebo Dolů a potvrďte tlačítkem OK.

V každé kategorii jsou zprávy seřazeny v chronologickém pořadí, poslední v horní části seznamu. Každá zpráva má následující formát: Stav (Odeslaná zpráva, Přečtená zpráva, Nepřečtená zpráva, Koncept zprávy nebo Zpráva o odeslání), Jméno kontaktu (nebo telefonní číslo, pokud není známo), Datum, Čas a Obsah zprávy.

#### Odeslání nové zprávy

Z hlavní obrazovky aplikace SMS stiskněte tlačítko Nabídka a pomocí tlačítek Nahoru nebo Dolů vyberte "Nová zpráva" a potvrďte tlačítkem OK. Zobrazí se obrazovka pro výběr kontaktů. Jsou navrženy dvě možnosti:

 Kontakty: Umožňuje vybrat kontakt z telefonního seznamu. Pomocí tlačítek Nahoru nebo Dolů vyberte kontakt ze seznamu a potvrďte stisknutím tlačítka OK.

<u>Dobré vědět:</u> Stejně jako v aplikacích Kontakty a Telefon můžete pomocí alfanumerické klávesnice vyhledat kontakt. Seznam názvů je potom filtrován při psaní. Filtr se provádí od začátku Jména a Příjmení. Seznam filtrovaných kontaktů můžete kdykoli procházet pomocí tlačítek **Nahoru** nebo **Dolů**. Chcete-li vymazat znak z filtru, stiskněte tlačítko **Zpět**. Jakmile je kontakt nalezen, potvrďte volbu stisknutím tlačítka **OK**.

 Vytočit číslo: Umožňuje zadat telefonní číslo pomocí číslic. Zobrazí se textové pole, zadejte své číslo pomocí číselné klávesnice a potvrďte zadání stisknutím tlačítka OK.

Po zvolení korespondenta se zobrazí editační pole. Zadejte text pomocí fyzické klávesnice nebo rozpoznávání hlasu do pole pro úpravy a potvrďte stisknutím tlačítka OK. Po odeslání zprávy se MiniVision2 vrátí zpět na hlavní obrazovku aplikace SMS zobrazující složku "Doručené".

#### Odeslání zprávy více příjemcům

Chcete-li odeslat stejnou zprávu více příjemcům, postupujte podle pokynů pro odeslání zprávy (viz výše). Když se zobrazí pole pro zadání textu, stisknutím tlačítka **Nabídka** otevřete možnosti. Pomocí tlačítek **Nahoru** nebo **Dolů** vyberte možnost "Přidat příjemce" a potvrďte tlačítkem **OK**. Zobrazí se obrazovka pro výběr kontaktů. Jak bylo popsáno výše, vyberte kontakt nebo zadejte číslo přímo. Znovu se zobrazí editační pole pro vložení textu.

Opakujte proces, chcete-li přidat další kontakt nebo zadat text (fyzickou klávesnicí nebo rozpoznáním hlasu). Potvrďte odeslání stisknutím tlačítka **OK**. Po odeslání zprávy se MiniVision2 vrátí **zpět** na hlavní obrazovku aplikace SMS zobrazující složku "Doručené".

#### Přesun zprávy

Můžete přenést zprávu z jedné konverzace do druhé z vašich kontaktů. Pomocí tlačítek Nahoru nebo Dolů na hlavní obrazovce aplikace SMS vyberte konverzaci, která obsahuje zprávu, kterou chcete přenést, a pak stiskněte tlačítko OK. Zobrazí se historie zpráv, pomocí tlačítek Nahoru nebo Dolů vyberte zprávu, kterou chcete přenést, a poté stisknutím klávesy OK otevřete možnosti týkající se této zprávy. Pomocí tlačítek Nahoru nebo Dolů vyberte "Přenos" a potvrďte tlačítkem

**OK**. Zobrazí se obrazovka pro výběr kontaktu. Stejně jako při odesílání nové zprávy vyberte kontakt, kterému chcete poslat zprávu, nebo zadejte číslo přímo. Po výběru kontaktu se zobrazí textové pole obsahující přenesenou zprávu. Potvrďte přenos zprávy stisknutím tlačítka **OK**. Po odeslání zprávy se MiniVision2 vrátí **zpět** na hlavní obrazovku aplikace Zprávy zobrazující složku "Doručené".

Dobré vědět: Přesunutý text můžete před odesláním upravit.

# Zobrazení nové zprávy

Počet nových zpráv přijatých na zařízení MiniVision2 je zobrazen na domovské obrazovce a v seznamu aplikací, když vyberete možnost "SMS". Možnost "Řeč po probuzení" také umožňuje oznamovat počet nových zpráv, které jste dostali při ukončení režimu spánku. Další informace naleznete v části « **Ozvučení** ».

Ve výchozím nastavení se při otevření aplikace SMS zobrazí seznam nových zpráv. Pomocí tlačítek Nahoru nebo Dolů můžete procházet historii a vybrat nepřečtené zprávy. Nové zprávy jsou seřazeny v chronologickém pořadí, takže nejnovější jsou v horní části seznamu.

<u>Dobré vědět:</u> Oznámení nových zpráv zmizí, když vyberete zprávu (stav přijaté zprávy se změní z "Nepřečtená" na "Přečtená").

# Zobrazení textu zprávy

MiniVision2 umožňuje také možnost zobrazit text zprávy s větší velikostí písma a snadno jej procházet po znacích nebo po slovech. Chcete-li získat přístup k této funkci, vyberte zprávu a stisknutím tlačítka **OK** zobrazte dostupné možnosti a dostupné akce. Pomocí tlačítka **Dolů** vyberte možnost "Zobrazit" a potvrďte tlačítkem **OK**. Text zprávy se zobrazuje v horní části obrazovky s větším písmem a ve spodní části obrazovky se zobrazuje slovo před kurzorem. V tomto režimu jsou k dispozici následující akce:

- Tlačítko Dolů: Přepíná navigaci ze slov na znaky a ze znaků na slova. Ve výchozím nastavení je režim navigace nastaven na slova.
- Tlačítko Nahoru: Přečte celý text zprávy a oznámí aktuální polohu kurzoru a aktuálně povolený režim navigace.
- Krátké stisknutí tlačítka Vlevo nebo Vpravo: Pohybuje kurzorem doleva nebo doprava po slově nebo znaku v závislosti na aktuálním režimu navigace.
- Dlouhé stisknutí tlačítka Vlevo nebo Vpravo: Posune kurzor na začátek nebo na konec textu.
- Tlačítko Zpět: Opustí režim "Zobrazení".
- Tlačítko Nabídka: Otevřete možnosti "Zrušit" nebo "Kopírovat vše".

# Zobrazení příloh ve zprávě (MMS)

MiniVision2 je schopen přijmout přílohu ve zprávě (obrazová nebo kontaktní karta). Když je povolena vokalizace, je oznámen počet příloh. Další formát přílohy, jako je video, textový soubor nebo jiný typ, lze uložit do paměti telefonu.

Pomocí tlačítek Nahoru nebo Dolů vyberte zprávu s přílohami a potvrďte tlačítkem OK. Ze seznamu vyberte položku "Příloha":

- Uložit obrázek do galerie: MiniVision2 zobrazí na obrazovce přiložený obrázek. Chcete-li tento obrázek uložit, stiskněte OK a vyberte možnost "Uložit". Obrázek bude uložen do interní paměti MiniVision2 a je přístupný z aplikace Galerie.
- Uložit kontakt VCF: MiniVision2 navrhne import kontaktů do vašeho telefonního seznamu. Potvrďte výběrem možnosti "Ano".
- Další případy: Pokud formát přílohy není podporován jinou aplikací, můžete přílohu uložit do interní paměti MiniVision2. Potvrďte výběrem "Ano", příloha se uloží do složky "Stáhnout".

<u>Dobré vědět:</u> Pokud zpráva obsahuje několik příloh, zobrazí se jejich seznam. Pomocí tlačítek Nahoru a Dolů vyberte položku a stisknutím tlačítka OK proveďte přidruženou akci.

# Odpovědět na zprávu

Pomocí tlačítek **Nahoru** nebo **Dolů** na hlavní obrazovce aplikace SMS vyberte konverzaci, na kterou chcete odpovědět, a potvrďte tlačítkem **OK**.

Když se objeví historie zpráv, MiniVision2 vybere poslední přijatou nebo odeslanou zprávu. Stisknutím tlačítka OK zobrazíte možnosti týkající se této zprávy. Pomocí tlačítek Nahoru nebo Dolů vyberte "Odpovědět" a potvrďte tlačítkem OK. Po odeslání zprávy se MiniVision2 vrátí zpět na hlavní obrazovku aplikace SMS zobrazující složku "Doručené".

### Smazání zprávy

Pomocí tlačítek **Nahoru** nebo **Dolů** na hlavní obrazovce zpráv vyberte konverzaci, ze které chcete zprávu vymazat, a potvrďte tlačítkem **OK**.

Zobrazí se obrazovka s potvrzením odstranění. Zvolte "Ano" a potvrďte tlačítkem OK odstranění zvolené zprávy. V opačném případě vyberte "Ne" a tlačítkem OK operaci zrušte. V obou případech se MiniVision2 vrátí **zpět** na hlavní obrazovku aplikace SMS zobrazující složku "Doručené".

#### Smazání všech zpráv

Chcete-li odstranit všechny zprávy, stiskněte tlačítko **Nabídka** na hlavní obrazovce aplikace SMS a pomocí tlačítek **Nahoru** nebo **Dolů** vyberte "Odstranit vše" a potvrďte tlačítkem **OK**. Zobrazí se obrazovka s potvrzením odstranění. Zvolte "Ano" a potvrďte tlačítkem **OK** odstranění všech zpráv. V opačném případě vyberte "Ne" a tlačítkem **OK** operaci zrušte.

#### Vytvoření kontaktu z neznámého čísla

Pokud obdržíte zprávu od neznámého čísla, můžete jej přidat přímo do kontaktů prostřednictvím aplikace SMS. Pomocí tlačítek Nahoru nebo Dolů na hlavní obrazovce aplikace SMS vyberte konverzaci s neznámým číslem.

Zobrazí se historie zpráv a MiniVision2 vybere poslední přijatou nebo odeslanou zprávu. Stisknutím tlačítka OK zobrazíte možnosti týkající se této zprávy. Pomocí tlačítek Nahoru nebo Dolů vyberte "Přidat kontakt" a potvrďte tlačítkem OK. Objeví se nová obrazovka pro vytvoření kontaktu s předvyplněným polem "Číslo". Postupujte podle pokynů « Vytvoření nového kontaktu » pro vytvoření nového kontaktu.

#### Volání kontaktu

Pro volání kontaktu je doporučeno používat aplikaci « **Telefon** ». Můžete ale také volat z aplikace SMS.

Na hlavní obrazovce aplikace SMS pomocí tlačítek Nahoru nebo Dolů vyberte konverzaci s kontaktem, kterému chcete volat.

Zobrazí se historie zpráv a MiniVision2 vybere poslední přijatou nebo odeslanou zprávu. Stisknutím tlačítka OK zobrazíte možnosti týkající se této zprávy. Pomocí tlačítek Nahoru nebo Dolů vyberte "Volat" a potvrďte stisknutím tlačítka OK pro zahájení hovoru.

#### Nastavení

Chcete-li vstoupit do nastavení aplikace SMS, stiskněte tlačítko **Nabídka** a pomocí tlačítek **Nahoru** nebo **Dolů** vyberte "Nastavení" a potvrďte tlačítkem **OK**. Otevře se obrazovka nastavení. Pomocí tlačítek **Nahoru** nebo **Dolů** vyberte některou z následujících možností:

- Struktura zpráv: Umožňuje nastavit zobrazení v režimu Konverzace nebo v Klasickém režimu. Ve výchozím nastavení je aktivován režim Konverzace (viz úvod aplikace « SMS »).
- Požadovat potvrzení o doručení: Umožňuje změnit stav zprávy ze "Zpráva odeslána" na "Zpráva doručena", pokud druhá strana zprávu obdrží. Ve výchozím nastavení je zpráva o doručení zakázána. Stiskněte tlačítko OK pro zapnutí.
- Oznámení: Nastavuje režim upozornění na příchod nové zprávy. K dispozici jsou dvě možnosti:
  - Režim: Umožňuje nastavit režim upozornění na příchod nové zprávy. K dispozici jsou čtyři metody: "Žádné", "Vibrace", "Zvuk", "Zvuk a vibrace". Ve výchozím nastavení je vybrána možnost "Zvuk". Stisknutím tlačítka OK upravte a pomocí tlačítek Nahoru nebo Dolů vyberte jinou metodu a potvrďte volbu tlačítkem OK.
  - Zvuk: Umožňuje nastavit výstražný zvuk při příchodu nové zprávy. Ve výchozím nastavení je vybrán zvuk "Adara". Stisknutím tlačítka OK změňte zvuk upozornění. Pomocí tlačítek Nahoru nebo Dolů vyberte zvuk ze seznamu. Zvolený zvuk se automaticky přehraje po dobu několika sekund. Potvrďte volbu tlačítkem OK. Zvuk se uloží a obrazovka s upozorněním se znovu zobrazí.

**Oznámení** : Umožňuje hlasové upozornění na odesílatele při přijetí zprávy. Pokud je tato možnost povolena, vokalizace MiniVision2 oznámí jméno kontaktu, který poslal zprávu, nebo telefonní číslo, pokud odesílatel není dosud uložen ve vašem telefonním seznamu.

**Centrum služeb SMS textových správ**: Umožňuje nastavit číslo hostitele pro příjem nebo odesílání textových zpráv. Ve výchozím nastavení je toto číslo předvyplněno automaticky podle vašeho operátora, když je do MiniVision2 vložena SIM karta. Chcete-li toto číslo upravit nebo opravit, stiskněte tlačítko OK.

<u>Dobré vědět:</u> Můžete přidat vlastní zvuky oznámení pro nové zprávy v zařízení MiniVision2. Chcete-li to provést, připojte zařízení MiniVision2 k počítači pomocí kabelu USB. MiniVision2 je rozpoznán jako externí úložiště. Otevřete složku "MiniVision2" a vyberte možnost "Vnitřní pamět". Zkopírujte zvuky ve formátu MP3 do složky "Oznámení". Vaše zvuková hlášení o nové zprávě budou poté přidána do seznamu zvuků a budou označena názvem souboru MP3.

# **Budík**

# Úvod

Aplikace Budík umožňuje spravovat různé budíky a připomenutí.

Hlavní obrazovka aplikáce Budík umožňuje zobrazit všechny alarmy vytvořené na MiniVision2. Budíky jsou seřazeny v chronologickém pořadí. Každý vytvořený budík má následující formát: Čas budíku, Stav budíku (zapnuto/vypnuto), Opakování alarmu (pokud je aktivováno buzení, vyberte dny v týdnu, kdy chcete aktivovat zvonění budíku). Ve výchozím nastavení jsou nastaveny dva budíky:

8:30 – vypnuto – pondělí, úterý, středa, čtvrtek, pátek

9:30 - vypnuto - sobota, neděle

Tyto budíky můžete upravit, odstranit nebo vytvořit nové.

# Přidat budík

Z hlavní obrazovky aplikace Budík stiskněte tlačítko **Nabídka** a pomocí tlačítek **Nahoru** a **Dolů** vyberte "Přidat budík" a potvrďte tlačítkem **OK**.

Zobrazí se obrazovka vytvoření alarmu. Ukáže následující možnosti:

- Stav Zapnuto / Vypnuto: Umožňuje zjistit stav Budíku, ať už je aktivován, nebo není. Ve výchozím nastavení je při vytváření budíku "Zapnuto". Zvolte tlačítko OK pro změnu stavu a deaktivaci.
- Čas: Umožňuje nastavit čas budíku. Ve výchozím nastavení je alarm předem nastaven na hodnotu aktuálního času zaokrouhleného na 5 minut. Stisknutím tlačítka OK změňte čas. Prvním krokem je výběr hodin, pomocí tlačítek Nahoru a Dolů vyberte čas v seznamu a potvrďte volbu tlačítkem OK. Druhým krokem je výběr minut, pomocí tlačítek Nahoru a Dolů vyberte minuty v seznamu a potvrďte volbu tlačítkem OK. Čas se uloží a obrazovka pro vytvoření budíku se znovu zobrazí.
- Vyzváněcí tón: Umožňuje nastavit tón budíku. Ve výchozím nastavení je vybrán tón "Cesium". Stisknutím tlačítka OK změníte vyzváněcí tón. Pomocí tlačítek Nahoru a Dolů v seznamu vyberte vyzvánění a po několika sekundách se automaticky přehraje. Potvrďte volbu tlačítkem OK. Vyzváněcí tón se uloží a znovu se zobrazí obrazovka vytvoření alarmu. <u>Dobré vědět:</u> Do MiniVision2 můžete přidat vlastní tóny alarmu. Chcete-li to provést, připojte zařízení MiniVision2 k počítači pomocí kabelu USB. Telefon MiniVision2 je rozpoznán jako externí úložiště. Otevřete složku "MiniVision2" a poté "Vnitřní pamět" pro přístup k paměti telefonu. Zkopírujte své vyzváněcí tóny MP3 do složky "Budíky". Vaše vyzváněcí tóny budou k dispozici v seznamu vyzváněcích tónů a budou označeny názvem souboru MP3.
- Opakování: Umožňuje definovat opakování budíku v týdnu. Ve výchozím nastavení není aktivováno žádné opakování, znamená to, že budík zazvoní pouze jednou v nastaveném čase.

Můžete ale nastavit budík na "Opakovat" tak, aby zazvonil každý den v týdnu, nebo pouze v určité dny. Stisknutím tlačítka OK změňte opakování. Zobrazí se obrazovka s dny v týdnu. Pomocí tlačítek Nahoru a Dolů v seznamu vyberte den, kdy má zvonění zvonit, a potvrďte stisknutím tlačítka OK pro aktivaci opakování. Operaci můžete opakovat i pro ostatní dny v týdnu. Jakmile je aktivována volba "Opakovat", stisknutím klávesy **Zpět** se vrátíte na obrazovku vytvoření budíku. Jakmile jsou vyplněny různé možnosti budíku, stisknutím tlačítka **Nabídka** otevřete obrazovku možností. Poté pomocí tlačítek **Nahoru** a **Dolů** vyberte "Uložit" a potvrďte tlačítkem **OK**. Zobrazí se potvrzovací zpráva, která vám sdělí, jak dlouho bude naplánován další budík.

<u>Dobré vědět:</u> Stisknutím tlačítka **Zpět** budík také uložíte, pokud je vyplněna alespoň jedna z možností.
### Zastavení budíku

Když zazvoní budík, zobrazí se obrazovka s následujícími možnostmi:

- Čas: Umožňuje zjistit čas budíku, který zvoní.
- Zastavení: Tato volba slouží pro zastavení budíku.

• Odložení: Umožňuje zastavit budík a po 10 minutách znovu zazvonit.

Pomocí tlačítek **Nahoru** a **Dolů** vyberte položku "Zastavit" nebo "Odložit", pak potvrďte akci stisknutím tlačítka **OK**.

Stisknutím tlačítka Zpět také budík zastavíte.

<u>Dobré vědět:</u> MiniVision2 musí být zapnuto nebo v režimu spánku, aby zvonění zvonilo ve zvoleném nastaveném čase. Když je telefon vypnutý, budík nebude zvonit.

### Úprava budíku

Z hlavní obrazovky aplikace Budík použijte klávesy **Nahoru** a **Dolů** pro výběr budíku, který chcete změnit, a potvrďte tlačítkem **OK**.

Budík se otevře v režimu úprav a pomocí tlačítek **Nahoru** a **Dolů** vyberte pole, které chcete změnit, vyberte jednu z následujících položek: Stav, Čas, Vyzvánění a Opakování. Postupujte podle stejného postupu jako u « **Přidat budík** ».

Po úpravách stisknutím tlačítka **Nabídka** otevřete obrazovku možností. Poté pomocí tlačítek **Nahoru** a **Dolů** vyberte "Uložit" a potvrďte tlačítkem **OK**.

<u>Dobré vědět:</u> Stisknutím tlačítka **Zpět** budík také uložíte, pokud byla změněna alespoň jedna z možností.

Chcete-li zrušit změny provedené v budíku, stisknutím tlačítka **Nabídka** otevřete obrazovku možností a pomocí tlačítek **Nahoru** a **Dolů** vyberte možnost "Odmítnout". Potvrďte zrušení tlačítkem **OK**.

### Zapnutí/vypnutí budíku

Z hlavní obrazovky aplikace Budík použijte tlačítka Nahoru a Dolů pro výběr budíku, který chcete aktivovat nebo deaktivovat, a potvrďte tlačítkem OK.

Budík se otevře v režimu úprav a pomocí tlačítek Nahoru a Dolů vyberte pole Zapnuto/Vypnuto a stisknutím tlačítka OK změňte stav.

Stisknutím tlačítka Zpět uložte změnu stavu.

### Smazání budíku

Z hlavní obrazovky aplikace Budík použijte tlačítka **Nahoru** a **Dolů** pro výběr budíku, který chcete smazat, a potvrďte tlačítkem **OK**. Budík se otevře v režimu úprav. Stiskněte tlačítko **Nabídka** pro otevření obrazovky možností a pomocí tlačítek **Nahoru** a **Dolů** vyberte "Odstranit" a potvrďte tlačítkem **OK**. Objeví se obrazovka s potvrzením odstranění. Zvolte "Ano" a tlačítkem **OK** odstranění potvrďte. V opačném případě vyberte "Ne" a potvrďte tlačítkem **OK** zrušení odstranění.

#### Smazání všech budíků

Chcete-li odstranit všechny budíky, stiskněte tlačítko **Nabídka** na hlavní obrazovce aplikace Budík a pomocí tlačítek **Nahoru** a **Dolů** vyberte "Odstranit vše" a potvrďte tlačítkem **OK**. Objeví se obrazovka s potvrzením odstranění. Zvolte "Ano" a potvrďte stisknutím tlačítka **OK** vymazání všech budíků. V opačném případě vyberte "Ne" a potvrďte tlačítkem **OK** zrušení odstranění.

#### Nastavit výchozí vyzváněcí tón

Umožní nastavení vyzváněcího tónu pro všechny nové budíky. Na hlavní obrazovce aplikace Budík stiskněte tlačítko Nabídka a vyberte nastavení vyzvánění. Zobrazí se seznam vyzváněcích tónů. Pomocí tlačítek Nahoru a Dolů vyberte tón a potvrďte tlačítkem OK.

## Kalendář

### Úvod

Aplikace Kalendář umožňuje spravovat různé schůzky a události.

Hlavní obrazovka Kalendáře umožňuje zobrazit všechny vytvořené události. Události jsou seřazeny v chronologickém pořadí. Každá vytvořená událost má následující formát: Název události, Datum události, Čas události. Ve výchozím nastavení není vytvořena žádná událost.

### Přidání události

Z hlavní obrazovky aplikace Kalendář stiskněte tlačítko Nabídka a pomocí tlačítek Nahoru a Dolů vyberte položku "Nabítka" a potvrďte tlačítkem OK.

Objeví se obrazovka vytvoření události. Ukáže následující možnosti:

- Titulek: Umožňuje vám zadat název vaší události. Ve výchozím nastavení není "Název" vyplněn. Stisknutím klávesy OK přejděte do editačního pole a zadejte text. Stisknutím tlačítka OK potvrdíte název a vrátíte se do formuláře vytváření událostí.
- Datum: Umožňuje definovat datum události. Ve výchozím nastavení je datum předem zadáno s aktuálním datem. Stisknutím tlačítka OK změňte datum. Prvním krokem je výběr roku, pomocí tlačítek Nahoru a Dolů vyberte rok v seznamu a potvrďte volbu tlačítkem OK. Druhým krokem je výběr měsíce, pomocí tlačítek Nahoru a Dolů vyberte měsíc v seznamu a potvrďte volbu tlačítkem OK. Posledním krokem je výběr dne, pomocí tlačítek Nahoru a Dolů vyberte dne, pomocí tlačítek Nahoru a Dolů vyberte dn
- Čas: Umožňuje definovat čas události. Ve výchozím nastavení je událost předem daná aktuálním časem zaokrouhleným na 5 minut. Stisknutím tlačítka OK změňte čas. Prvním krokem je výběr hodin, pomocí tlačítek Nahoru a Dolů vyberte čas v seznamu a potvrďte volbu tlačítkem OK. Druhým krokem je výběr minut, pomocí tlačítek Nahoru a Dolů vyberte minuty v seznamu a potvrďte volbu tlačítkem OK. Čas se uloží a znovu se zobrazí obrazovka vytváření událostí.
- Opakování: umožňuje definovat opakování události. Ve výchozím nastavení je vybrána možnost "Jednou". To znamená, že událost zazvoní pouze v den setkání v nastaveném čase. Můžete však definovat opakování tak, aby se událost opakovala denně, týdně, měsíčně atd.

Stisknutím tlačítka **OK** změňte opakování. K dispozici je šest možností: Jednou, Každou hodinu, Každý den, Každý týden, Každý měsíc, Každý rok. Pomocí tlačítek **Nahoru** a **Dolů** v seznamu vyberte požadované opakování a potvrďte tlačítkem **OK**. Opakování se uloží a znovu se zobrazí obrazovka pro vytvoření události.

<u>Dobré vědět</u>: Událost nakonfigurovaná s opakováním bude automaticky duplikována pro každé vybrané opakování.

- Připomínka: Umožňuje definovat, kdy má dojít k vyvolání události. K dispozici je sedm připomenutí: "Včas", "5 minut před", "10 minut před", "30 minut před", "1 den před" atd. Ve výchozím stavu je vybrána volba "Včas". Pro úpravu stiskněte tlačítko OK a pomocí tlačítek Nahoru a Dolů vyberte další hodnotu připomenutí a potvrďte volbu tlačítkem OK.
- Vyzváněcí tón: Umožňuje nastavit vyzváněcí tón události. Stisknutím tlačítka OK změníte vyzváněcí tón. Pomocí tlačítek Nahoru a Dolů v seznamu vyberte vyzvánění, které se automaticky po několika sekundách přehraje. Potvrďte volbu tlačítkem OK. Vyzváněcí tón se uloží a znovu se zobrazí obrazovka vytvoření události.

<u>Dobré vědět:</u> Do MiniVision2 můžete přidat vlastní vyzváněcí tóny. Chcete-li to provést, připojte zařízení MiniVision2 k počítači pomocí kabelu USB. MiniVision2 je rozpoznán jako externí úložiště. Otevřete složku "MiniVision2" a poté "Vnitřní pamět" pro přístup k paměti telefonu. Zkopírujte požadované vyzváněcí tóny MP3 do složky "Vyzváněcí tóny". Vaše vyzváněcí tóny budou k dispozici v seznamu vyzváněcích tónů a budou označeny názvem souboru MP3.

Po zadání různých polí události stiskněte tlačítko **Nabídka** pro otevření obrazovky možností. Poté pomocí tlačítek **Nahoru** a **Dolů** vyberte "Uložit" a potvrďte tlačítkem **OK**. <u>Dobré vědět:</u> Stisknutím tlačítka **Zpět** událost také uložíte, pokud je vyplněna alespoň jedna

### Zastavení alarmu události

z možností.

Když zazvoní alarm události, zobrazí se obrazovka s následujícími možnostmi:

- Titulek: Umožňuje zjistit název události.
- Zastavit: Slouží k zastavení alarmu události.
- Odložit: Umožňuje zastavit alarm události a po 10 minutách znovu zazvonit.

Pomocí tlačítek Nahoru a Dolů vyberte možnost "Zastavit" nebo "Odložit", poté potvrďte akci stisknutím tlačítka OK. Stisknutím tlačítka Zpět alarm události také zastavíte.

<u>Dobré vědět:</u> MiniVision2 musí být zapnutý nebo musí být v režimu spánku, aby se ozval alarm události ve zvoleném čase. Pokud je telefon vypnutý, alarm události nezazvoní.

### Úprava události

Z hlavní obrazovky aplikace Kalendář pomocí tlačítek Nahoru a Dolůvyberte událost, kterou chcete změnit, a potvrďte tlačítkem OK.

Událost se otevře v režimu úprav a pomocí tlačítek **Nahoru** a **Dolů** vyberte pole, které chcete změnit, na výběr máte následující možnosti: titul, datum, čas, opakování, připomenutí, vyzvánění.

Postupujte podle stejného postupu jako u « **Přidání události** ». Po úpravách stisknutím tlačítka **Nabídka** otevřete obrazovku možností. Poté pomocí tlačítek **Nahoru** a **Dolů** vyberte "Uložit" a potvrďte tlačítkem **OK**.

<u>Dobré vědět:</u> Stisknutím tlačítka **Zpět** také uložíte událost, pokud byla modifikována alespoň jedna z možností. Chcete-li zrušit změny události, stisknutím tlačítka **Nabídka** otevřete obrazovku možností a pomocí tlačítek **Nahoru** a **Dolů** vyberte možnost "Zrušit". Potvrďte zrušení tlačítkem **OK**.

#### Smazání události

Z hlavní obrazovky aplikace Kalendář pomocí tlačítek **Nahoru** a **Dolů** vyberte událost, kterou chcete smazat, a potvrďte tlačítkem **OK**. Událost se otevře v režimu úprav. Stisknutím tlačítka **Nabídka** otevřete obrazovku možností a pomocí tlačítek **Nahoru** a **Dolů** vyberte položku "Odstranit událost" a potvrďte tlačítkem **OK**. Objeví se obrazovka s potvrzením odstranění. Zvolte "Ano" a potvrďte tlačítkem **OK** odstranění. V opačném případě vyberte "Ne" a potvrďte tlačítkem **OK** zrušení odstranění.

#### Smazání všech událostí

Chcete-li odstranit všechny události, stiskněte tlačítko **Nabídka** na hlavní obrazovce aplikace Kalendář. Tlačítky **Nahoru** a **Dolů** vyberte "Smazat vše" a potvrďte tlačítkem **OK**. Objeví se obrazovka s potvrzením odstranění. Zvolte "Ano" a potvrďte tlačítkem **OK** odstranění všech událostí. V opačném případě vyberte "Ne" a potvrďte tlačítkem **OK** zrušení odstranění. <u>Dobré vědět:</u> Odstraněním události s opakováním odstraníte všechny duplicitní události.

#### Nastavení výchozího vyzváněcího tónu

Tato možnost umožňuje nastavit výchozí vyzváněcí tón pro všechny nové události. Na hlavní obrazovce aplikace Kalendář stiskněte tlačítko **Nabídka** a vyberte "Výchozí vyzvánění". Zobrazí se seznam dostupných vyzváněcích tónů, pomocí tlačítek **Nahoru** nebo **Dolů** vyberte preferovaný výchozí vyzváněcí tón a potvrďte stisknutím tlačítka **OK**.

### Vyhledání události

Na hlavní obrazovce aplikace Kalendář použijte alfanumerickou klávesnici pro zadání názvu události. Seznam událostí je poté filtrován při psaní. Seznam filtrovaných událostí můžete kdykoli prohlížet pomocí tlačítek Nahoru a Dolů.

Chcete-li vymazat znak z filtru, stiskněte tlačítko Zpět.

Jakmile je událost nalezena, stisknutím tlačítka OK zobrazíte podrobnosti události.

<u>Dobré vědět:</u> MiniVision2 zobrazuje události během klouzavého roku. Události vytvořené s datem delším nebo kratším než jeden rok se v seznamu událostí nezobrazí.

### Fotoaparát

### Úvod

Aplikace Fotoaparát umožňuje pořizovat snímky pomocí fotoaparátu na zadní straně MiniVision2.

### Focení

Po spuštění aplikace Fotoaparát se na obrazovce zobrazí scéna snímaná fotoaparátem. Každé 3 sekundy se ozve pípnutí, které vás informuje o zapnutí fotoaparátu. Namiřte fotoaparát na objekt nebo scénu, které chcete zachytit, a stisknutím tlačítka **OK** pořiďte snímek. Při vyfotografování uslyšíte charakteristický zvuk.

Fotografie se poté automaticky uloží do interní paměti MiniVision2 do složky "DCIM". Fotografie lze poté zobrazit v aplikaci "Galerie".

<u>Dobré vědět:</u> Tlačítko Nabídka v aplikaci Fotoaparát poskytuje přímý přístup k aplikaci "Galerie", která umožňuje prohlížení obrázků.

<u>Dobré vědět</u>: Pípání vydávané každé 3 sekundy lze deaktivovat pomocí parametru "Přehrát zvuk, když je aktivována kamera nebo LED světlo", tento parametr je k dispozici v obecných parametrech MiniVision2 v části « Ozvučení ».

Dobré vědět: Jakmile vložíte SD kartu do MiniVision2, fotky se budou automaticky ukládat do ní.

## Galerie

### Úvod

Aplikace Galerie vám umožňuje prohlížet fotografie pořízené vaším MiniVision2 nebo fotografie z přijatých zpráv (MMS), které jste uložili.

Každá fotografie v galerii je označena následujícími informacemi: Název fotografie + Datum fotografie (den/měsíc/rok/hodina/minuty /sekundy).

Ve výchozím nastavení nemají fotografie pořízené pomocí aplikace Fotoaparát žádný název. Fotografie jsou řazeny v chronologickém pořadí, od nejnovějších po nejstarší.

### Zobrazení fotografie

Po spuštění aplikace Galerie se na obrazovce zobrazí poslední vyfotografovaná nebo uložená fotografie. Pomocí tlačítek Nahoru a Dolů můžete procházet seznam fotografií uložených v MiniVision2.

Když je fotografie zobrazena na obrazovce, numerická klávesnice umožňuje následující akce:

- Tlačítko 1: oddálení (k dispozici je 8 úrovní)
- Tlačítko 2: posouvání nahoru
- Tlačítko 3: přiblížení (k dispozici je 8 úrovní)
- Tlačítko 4: posouvání doleva
- Tlačítko 6: posouváníí doprava
- Tlačítko 8: posouvání dolů

<u>Dobré vědět:</u> Úroveň zvětšení se resetuje, když změníte fotografie pomocí tlačítek Nahoru a Dolů.

#### Vyhledání fotografie podle data

Chcete-li vyhledat fotografii podle data, stiskněte tlačítko **Nabídka** v seznamu fotografií, poté vyberte pomocí tlačítek **Nahoru** a **Dolů** položku "Hledat"a potvrďte klávesou **OK**. MiniVision2 vám nabídne hledání fotografie uložené ve vnitřní paměti telefonu ve vztahu k datu, kdy jste fotografii pořídili. Pomocí tlačítek **Nahoru** a **Dolů** vyberte datum hledání seřazené podle měsíců a potvrďte tlačítkem **OK**. MiniVision2 poté zobrazí snímky pořízené k vybranému datu.

#### Přejmenování fotografie

Pomocí tlačítek **Nahoru** a **Dolů** ze seznamu fotografií v aplikaci Galerie vyberte fotografii, kterou chcete přejmenovat, a poté potvrďte tlačítkem **OK** pro přístup k možnostem souvisejícím s touto fotografií. Pomocí tlačítek **Nahoru** a **Dolů** v seznamu možností vyberte možnost "Přejmenovat" a poté potvrďte tlačítkem **OK**. Zobrazí se editační pole. Zadejte text pomocí fyzické klávesnice nebo rozpoznávání hlasu a potvrďte název fotografie stisknutím tlačítka **OK**. MiniVision2 potvrdí, že fotografie byla přejmenována.

#### Odeslání fotografie prostřednictvím MMS

Pomocí tlačítek **Nahoru** a **Dolů** ze seznamu fotografií v aplikaci Galerie vyberte fotografii, kterou chcete sdílet, a poté potvrďte tlačítkem **OK** pro přístup k možnostem souvisejícím s touto fotografií. Pomocí tlačítek **Nahoru** a **Dolů** v seznamu možností vyberte možnost "Odeslat" a poté potvrďte tlačítkem **OK**. Zobrazí se nová obrazovka, která vám umožní vybrat osobu, které chcete poslat zprávu:

- Kontakty: Umožňuje vybrat kontakt z telefonního seznamu. Pomocí tlačítek Nahoru a Dolů vyberte kontakt ze seznamu a potvrďte stisknutím tlačítka OK.
- Vytočit číslo: Umožňuje zadat telefonní číslo pomocí číslic. Pomocí alfanumerické klávesnice zadejte telefonní číslo a potvrďte zadání stisknutím tlačítka OK.

Jakmile je vybrán příjemce, zadejte text zprávy (volitelně) a poté stisknutím OK potvrďte odeslání MMS obsahující fotografii a vraťte se do aplikace Galerie.

### **Detail fotografie**

Pomocí kláves **Nahoru** a **Dolů** ze seznamu fotografií v aplikaci Galerie vyberte fotografii, u které chcete znát podrobnosti, a poté potvrďte klávesou **OK** pro přístup k možnostem souvisejícím s touto fotografií. Pomocí tlačítek **Nahoru** a **Dolů** v seznamu možností vyberte možnost "Podrobnosti"a poté potvrďte tlačítkem **OK**. Zobrazí se okno s následujícími informacemi:

- Název fotografie
- Datum pořízení fotografie
- Soubor: Umožňuje zjistit umístění fotografie a název souboru fotografie

Stisknutím tlačítka Zpět se vrátíte do seznamu fotografií.

### Odstranění fotografie

Pomocí tlačítek **Nahoru** a **Dolů** ze seznamu fotografií v aplikaci Galerie vyberte fotografii, kterou chcete odstranit, a potvrďte tlačítkem **OK**, abyste získali přístup k možnostem souvisejícím s touto fotografií. Pomocí tlačítek **Nahoru** a **Dolů** v seznamu možností vyberte "Odstranit" a poté potvrďte tlačítkem **OK**. Zobrazí se potvrzovací zpráva. Vyberte "Ano" pro odstranění a "Ne" pro zrušení odstranění.

#### Odstranění všech fotografií

Chcete-li odstranit všechny fotografie, stiskněte tlačítko **Nabídka** v seznamu fotografií, poté pomocí tlačítek **Nahoru** a **Dolů** vyberte "Smazat vše" a potvrďte tlačítkem **OK**. Zobrazí se potvrzovací zpráva. Vyberte "Ano" pro smazání všech fotografií a "Ne" pro zrušení smazání.

## FM rádio

## Úvod

Aplikace FM rádio umožňuje poslouchat rozhlasové stanice.

### Poslech rádia

Chcete-li poslouchat FM rádio, připojte sluchátka na pravou stranu zařízení MiniVision2. Budou použity jako anténa pro zachycení rádiového signálu FM.

- Tlačítko **OK** se používá k pozastavení nebo obnovení přehrávání rádia.
- Tlačítkem Nahoru se vybírá následující frekvence (krok 0,1MHz)
- Tlačítkem Dolů se vybírá předchozí frekvence (krok 0,1MHz).

<u>Dobré vědět:</u> Dlouhým stisknutím tlačítka Nahoru se automaticky vybírá další stanice. Dlouhým stisknutím tlačítka Dolů se automaticky vybírá předchozí stanice.

## Přidání rozhlasové stanice mezi oblíbené

Při poslechu rádia FM můžete stisknutím a přidržením jednoho z číselných tlačítek na klávesnici (1 až 9) přidat rozhlasovou stanici, kterou chcete poslouchat, do vašich oblíbených stanic. Následně krátké stisknutí jednoho z číselných tlačítek umožňuje rychlý přesun na jednu z již uložených oblíbených stanic.

Tlačítko Nabídka slouží k zobrazení obrazovky oblíbených stanic uložených v MiniVision2. Pomocí tlačítek Nahoru a Dolů můžete procházet seznam oblíbených stanic a stisknutím tlačítka OK spustíte přehrávání. Pomocí tlačítka Nabídka otevřete možnosti rádia FM, pomocí tlačítek Nahoru a Dolů vyberte možnost ze seznamu a stiskněte OK pro potvrzení:

- Oblíbené: Umožňuje přístup k vašemu oblíbenému rádiu. Pomocí tlačítek Nahoru a Dolů procházejte seznam a stisknutím OK spusťte přehrávání.
- Přepnout zvuk na reproduktor/sluchátka: Umožňuje přepnout zvukový výstup ze sluchátek na reproduktor a zpět na sluchátka.

<u>Dobré vědět:</u> Při poslechu rádia se MiniVision2 automaticky přepne do pohotovostního režimu (viz kapitola « **Pohotovostní režim** »), rádio však nadále funguje. Chcete-li změnit stanici, nastavit hlasitost, pozastavit nebo zastavit přehrávání, nejprve stisknutím tlačítka "Zavěsit" telefon probuďte.

### Detekce osvětlení

### Úvod

Tato aplikace upozorňuje na úroveň jasu detekovanou senzorem kamery umístěným v horní části zadní strany MiniVision2.

### Zjištění úrovně jasu

Nasměrujte zadní část telefonu do požadovaného směru. Pokud bude prostředí osvětlené, MiniVision2 bude generovat vysokofrekvenční zvuky. Pokud bude tma, MiniVision2 bude generovat zvuky s nižší frekvencí.

Režim oznámení můžete změnit pomocí tlačítka Nabídka pro přístup k následujícím možnostem:

- Možnost "Vokalizace" umožňuje hlásit procento detekovaného světla pomocí hlasu.
- Možnost "Zvuk" (výchozí nastavení) umožňuje přehrát zvukový signál na určitém procentu míry osvětlení.

### **Detektor barev**

#### Úvod

Aplikace Detektor barev umožňuje používat zařízení MiniVision2 pro rozpoznávání a detekci barev. Jakmile je aplikace spuštěna, jsou k dispozici tři možnosti:

### Oznámit barvy

Tato funkce umožňuje používat fotoaparát MiniVision2 k oznamování barvy objektu, na který míříte jeho kamerou. Oznámení barvy se opakuje každou sekundu, nebo po změně barvy. Chcete-li optimalizovat výsledek detekce, doporučujeme nasměrovat kameru, která se nachází na zadní straně telefonu, do vzdálenosti v rozmezí 5 až 10 cm od cíle v dostatečně osvětleném prostředí.

Seznam barev, které MiniVision2 dokáže rozpoznat, obsahuje tyto barvy: Červená, Oranžová, Žlutá, Žlutozelená, Zelená, Smaragdová, Tyrkysová, Modrá, Akvamarínová, Purpurová, Fialová, Růžová, Bílá, Šedá, Černá.

Výsledek detekce barev závisí na okolním jasu. Barva nebude oznámena stejným způsobem, pokud je objekt špatně osvětlený nebo příliš světlý. Informace o odstínu se někdy doplní až po barvě: bledá, světlá, tmavá, velmi tmavá.

Kromě toho je obtížné analyzovat některé barvy. Jedná se o následující tři barvy:

- Bílá: Pokud je telefon orientován na velmi světlý objekt, bude ohlášen jako bílý, avšak většinu času budou bílé objekty rozpoznány jako světle šedé, šedé nebo světle žluté v závislosti na jasu prostředí.
- Černá: Pokud je fotoaparát v kontaktu s objektem nebo pokud jste v místnosti bez světla, bude objekt ohlášen jako černý. V závislosti na okolním jasu budou černé objekty zpravidla uváděny jako tmavě šedé nebo tmavě modré.
- Hnědá: Tato barva je směsí tří primárních barev (červená, modrá, žlutá), takže tento tón je často ohlašován jako tmavě oranžový nebo tmavě červený.

#### Najít barvu

Tato funkce umožňuje použít fotoaparát pro vyhledání barvy. To vám umožní rychle najít objekt, pokud znáte jeho barvu. Pomocí tlačítek Nahoru a Dolů vyberte ze seznamu dostupných barev barvu, kterou chcete najít.

Stisknutím tlačítka **OK** potvrďte barvu, kterou chcete hledat. Poté kolem sebe otáčejte kamerou MiniVision2 v požadovaném směru. Po zjištění zvolené barvy se ozve zvukový signál. Upozornění můžete změnit v třetí možnosti aplikace, ve "Zpětné vazbě vyhledání barvy".

#### Zpětná vazba vyhledání barvy

Umožňuje změnit typ oznámení při použití funkce "Najít barvu". K dispozici jsou tři možnosti:

- Zvuk: Při detekci barvy se vyšle zvukový signál.
- Vibrace: Zavibruje při nalezení barvy.
- Zvuk a vibrace: Zvukový signál a vibrace se přehrají při detekci barvy.

### Rozpoznávání bankovek

#### Úvod

Aplikace pro rozpoznávání bankovek vám umožňuje používat kameru MiniVision2 k identifikaci hodnoty vašich bankovek.

#### Aktualizace dat

Společnost Kapsys pravidelně aktualizuje databázi bankovek. Když je aplikace zapnutá, může se zobrazit okno aktualizace. Vyberte aktualizaci pomocí tlačítek Nahoru a Dolů a potvrďte akci tlačítkem OK, abyste nainstalovali nejnovější identifikační údaje bankovek. Tím se zlepší proces detekce.

#### Identifikace bankovky

Pro optimalizaci detekce se doporučuje umístit rozloženou bankovku na rovný povrch a držet telefon ve vzdálenosti 8 až 12 palců od cíle v dostatečně jasném prostředí. Když kamera MiniVision2 detekuje bankovku, její hodnota je automaticky oznámena a zobrazena na obrazovce. Je možné identifikovat několik bankovek, jednu po druhé.

## Kalkulačka

## Úvod

Aplikace Kalkulačka umožňuje provádět jednoduché operace pomocí klávesnice MiniVision2.

### Provedení výpočtu

Chcete-li provést výpočet, použijte různá tlačítka na číselné klávesnici pro zadávání čísel a operativních znaků do editačního pole.

- Tlačítka od 0 do 9 zadávají čísla pro výpočty.
- Tlačítko Hvězdička se používá k zadání operativního znaku z následujícího seznamu: plus, minus, krát, děleno, tečka, čárka.
- Tlačítkem Křížek a tlačítkem OK potvrdíte operaci.
- Tlačítkem Zpět se vymaže poslední číslice nebo znak operace zadaný do editačního pole.
- Tlačítko Nabídka slouží k zobrazení nové obrazovky obsahující funkci "Smazat", která umožňuje obnovení zóny modifikace.

<u>Dobré vědět</u>: Jakmile je operace potvrzena, můžete pomocí tlačítek **Nahoru** nebo **Dolů** opakovat výsledek operace. Můžete také provést nový výpočet z výsledku vložením nového operativního znaménka následovaného číslem.

### Záznam zvuku

### Úvod

Aplikace Záznam zvuku umožňuje zaznamenávat zvuk, například hlasové poznámky, a poslouchat je znovu později.

### Nahrání hlasové poznámky

Chcete-li zahájit záznam hlasové poznámky, vyberte "Nový záznam" pomocí tlačítek Nahoru a Dolů na hlavní obrazovce aplikace Záznam zvuku a poté potvrďte tlačítkem OK. Třetí pípnutí zahájí záznam hlasové poznámky. Mluvte blízko mikrofonu umístěného ve spodní části MiniVision2 nalevo od USB konektoru. Během nahrávání jsou k dispozici následující tlačítka:

- Tlačítka Nahoru a Dolů: Zopakuje se aktuální doba trvání hlasové poznámky.
- Tlačítko Zpět: Zruší nahrávání hlasové poznámky.
- Tlačítko OK: Umožňuje pozastavit nahrávání, poté jsou k dispozici 2 možnosti:
  - Uložit: Umožňuje zastavit nahrávání a uložit jej.
  - Obnovit: Umožňuje pokračovat v nahrávání.

Po uložení budete přesměrováni na hlavní obrazovku aplikace Záznam zvuku.

Hlasová poznámka je poté k dispozici v "Seznamu hlasových poznámek".

Dobré vědět: Hlasová poznámka se uloží do složky "Zvuk" interní paměti MiniVision2.

Dobré vědět: Pokud vložíte SD kartu do MiniVision2, hlasová poznámka se uloží automaticky.

### Přehrání hlasové poznámky

Na hlavní obrazovce aplikace Záznam zvuku pomocí tlačítek Nahoru a Dolů vyberte "Seznam hlasových poznámek" a poté potvrďte tlačítkem OK. Zobrazí se seznam všech vašich hlasových poznámek.

Hlasové poznámky jsou řazeny v chronologickém pořadí podle vytvoření, nejnovější na začátku seznamu. Každá hlasová poznámka obsahuje následující formát: Rok - Měsíc - Den - Hodiny - Minuty - Sekundy.

Pomocí tlačítek **Nahoru** a **Dolů** v seznamu vyberte hlasovou poznámku, kterou chcete poslouchat, a stisknutím tlačítka **OK** otevřete možnosti hlasové poznámky. Pomocí tlačítek **Nahoru** a **Dolů** vyberte možnost "Poslouchat a poté potvrďte tlačítkem **OK**. Stisknutím tlačítka **Zpět** poslech zastavíte, nebo počkejte, až hlasová poznámka sama skončí.

<u>Dobré vědět:</u> Je možné získat více informací o hlasové poznámce výběrem položky "Podrobnosti" z možností hlasové poznámky (jméno, datum a doba trvání).

### Přejmenování hlasové poznámky

Na hlavní obrazovce aplikace Záznam zvuku pomocí tlačítek Nahoru a Dolů vyberte "Seznam hlasových poznámek" a poté potvrďte tlačítkem OK. Zobrazí se seznam všech vašich hlasových poznámek.

Pomocí tlačítek **Nahoru** a **Dolů** v seznamu vyberte hlasovou poznámku, kterou chcete přejmenovat, a stisknutím tlačítka **OK** otevřete možnosti hlasové poznámky. Pomocí tlačítek **Nahoru** a **Dolů** vyberte "Přejmenovat"a poté potvrďte tlačítkem **OK**. Zobrazí se oblast zadávání s aktuálním názvem hlasové poznámky. Po provedení změn stiskněte **OK** pro uložení nového názvu a návrat k možnostem hlasové poznámky.

### Odstranění hlasové poznámky

Na hlavní obrazovce aplikace Záznam zvuku vyberte pomocí tlačítek **Nahoru** a **Dolů** "Seznam hlasových poznámek" a poté potvrďte tlačítkem **OK**. Zobrazí se seznam všech vašich hlasových poznámek.

Ze seznamu vyberte pomocí tlačítek **Nahoru** a **Dolů** hlasovou poznámku, kterou chcete odstranit, a stisknutím tlačítka **OK** otevřete možnosti hlasové poznámky. Pomocí tlačítek **Nahoru** a **Dolů** vyberte "Odstranit" a poté potvrďte tlačítkem **OK**. Zobrazí se obrazovka s potvrzením odstranění. Vyberte "Ano", poté potvrďte tlačítkem **OK** odstranění. V opačném případě vyberte možnost "Ne" a poté potvrďte tlačítkem **OK** zrušení smazání.

## Poznámky

### Úvod

Aplikace Poznámky umožňuje vytvářet, upravovat, číst a mazat poznámky v textovém formátu. Hlavní obrazovka aplikace Poznámky vám umožňuje zobrazit všechny poznámky vytvořené v MiniVision2.

Poznámky jsou řazeny v chronologickém pořadí od vytvoření, poslední je na začátku seznamu. Každá vytvořená poznámka má následující formát: Obsah poznámky - Datum vytvoření poznámky - Čas vytvoření poznámky. Ve výchozím nastavení nejsou vytvořeny žádné poznámky.

### Vytvoření poznámky

Na hlavní obrazovce aplikace Poznámky stiskněte tlačítko Nabídka, pomocí tlačítek Nahoru a Dolů vyberte "Nová poznámka" a potvrďte tlačítkem OK. Zobrazí se obrazovka pro zadání nové poznámky. Jakmile je text zadán, stisknutím tlačítka OK poznámku uložíte a vrátíte se na hlavní obrazovku aplikace Poznámky.

Při vytváření nebo úpravách poznámky jsou k dispozici další možnosti pomocí tlačítka Nabídka:

- Uložit: Uloží poznámku.
- Zrušit: Zruší změny provedené v poznámce.
- Odstranit vše: Odstraní obsah poznámky.
- Kopírovat vše: Zkopíruje obsah poznámky.
- Vystřihnout vše: Umožní kopírovat nebo vymazat text z poznámek.
- Vložit vše: Vloží předem kopírovaný nebo vystřihnutý text do poznámek.

#### Přečtení poznámky

MiniVision2 automaticky vokalizuje obsah poznámky, když je vybrána. Jednoduše použijte tlačítka **Nahoru** a **Dolů** na hlavní obrazovce aplikace Poznámky a vyberte poznámku, kterou chcete přečíst.

#### Upravení poznámky

Na hlavní obrazovce aplikace Poznámky použijte tlačítka Nahoru a Dolů k výběru poznámky, kterou chcete změnit, a potvrďte tlačítkem OK, čímž otevřete možnosti související s poznámkou. Pomocí tlačítek Nahoru a Dolů znovu vyberte "Upravit" a potvrďte tlačítkem OK, abyste poznámku upravili a vstoupili do oblasti zadávání. Po provedení změn uložte poznámku stisknutím tlačítka OK a vraťte se na hlavní obrazovku aplikace Poznámky.

#### Odstranění poznámky

Na hlavní obrazovce aplikace Poznámky použijte tlačítka Nahoru a Dolů k výběru poznámky, kterou chcete odstranit, a potvrďte tlačítkem OK, čímž otevřete možnosti související s poznámkou. Pomocí tlačítek Nahoru a Dolů znovu vyberte možnost "Odstranit"

a potvrďte tlačítkem OK. Zobrazí se obrazovka s potvrzením odstranění. Vyberte "Ano"

a potvrďte tlačítkem OK odstranění. V opačném případě vyberte "Ne"

a potvrďte tlačítkem OK zrušení smazání.

#### Odstranění všech poznámek

Chcete-li odstranit všechny poznámky, stiskněte na hlavní obrazovce aplikace Poznámky tlačítko Nabídka, pomocí tlačítek Nahoru a Dolů vyberte "Smazat vše" a potvrďte tlačítkem OK. Zobrazí se obrazovka s potvrzením odstranění. Vyberte "Ano" a potvrďte tlačítkem OK smazání všech poznámek. V opačném případě vyberte "Ne", a potvrďte tlačítkem OK zrušení smazání.

### Vyhledání poznámky

Na hlavní obrazovce aplikace Poznámky zadejte pomocí alfanumerické klávesnice část textu hledané poznámky. Seznam poznámek se poté při psaní filtruje. Seznam filtrovaných poznámek můžete kdykoli procházet pomocí tlačítek Nahoru a Dolů. Chcete-li vymazat znak z filtru, stiskněte klávesu Zpět.

### Export poznámky

Na hlavní obrazovce aplikace Poznámky použijte tlačítka Nahoru a Dolů k výběru poznámky, kterou chcete exportovat, a potvrďte tlačítkem OK, čímž otevřete možnosti související s poznámkou. Pomocí tlačítek Nahoru a Dolů znovu vyberte "Exportovat" a potvrďte tlačítkem OK. Poznámka se poté uloží ve formátu TXT do složky "Note" v interní paměti MiniVision2. Poté můžete tento soubor zkopírovat do počítače nebo na USB klíč a sdílet jej.

Dobré vědět: Pokud vložíte SD kartu do MiniVision2, poznámka se uloží automaticky na kartu.

## **Svítilna**

Aplikace Svítilna vám umožňuje používat LED diodu MiniVision2 k rozsvícení.

Po spuštění aplikace se automaticky rozsvítí zadní LED dioda.

Stisknutím tlačítka OK LED diodu zapnete nebo vypnete. Po ukončení aplikace se LED dioda automaticky vypne.

<u>Dobré vědět:</u> LED dioda se automaticky vypne, když telefon přejde do režimu spánku nebo když přijmete hovor.

## Počasí

### Úvod

Aplikace Počasí umožňuje automaticky přijímat předpovědi počasí ve městě nejblíže vaší aktuální poloze. Tato aplikace vyžaduje připojení k internetu (Wi-Fi, nebo 3G/4G připojení prostřednictvím připojení poskytovatele bezdrátových služeb).

## Zjištění počasí

Po otevření aplikace Počasí vám MiniVision2 poskytne informace o počasí aktuálního dne. Pomocí tlačítek Nahoru a Dolů zobrazíte předpověď počasí na následující dny (až 5 dní). Každé oznámení předpovědi počasí je v následujícím formátu: oznámení dne - stav oblohy teplota - rychlost větru.

<u>Dobré vědět:</u> Ve výchozím nastavení je hlášení teploty ve stupních Celsia a rychlost větru v kilometrech za hodinu. Můžete však stisknout tlačítko Nabídka a poté pomocí tlačítek Nahoru a Dolů vybrat "Imperiální" a vyjádřit tak teplotu ve stupních Fahrenheita a rychlost větru v mílích za hodinu.

### Podrobnosti o počasí ve vybraném dni

Na hlavní obrazovce aplikace Počasí pomocí tlačítek **Nahoru** a **Dolů** vyberte den, u kterého chcete získat podrobnosti o předpovědi počasí, a potvrďte tlačítkem **OK**. Detail předpovědi počasí vybraného dne se otevře v novém okně. Pomocí tlačítek **Nahoru** a **Dolů** můžete znovu zobrazit informace o počasí pro čtyřdenní období (ráno, odpoledne, večer, noc). Každé období dne má následující formát: oznámení období - stav oblohy - teplota - rychlost větru - směr větru - tlak - vlhkost - oblačnost.

### Stav nouze

MiniVision2 je vybaven funkcí SOS, která umožňuje volání nebo zasílání nouzových geolokalizačních zpráv na předdefinované kontakty (až 10).

<u>Upozornění:</u> Společnost KAPSYS za žádných okolností nemůže být zodpovědná za žádné přímé nebo nepřímé škody související s poruchou funkce SOS, která je způsobena technickým problémem produktu nebo nedostupností provozní sítě.

#### Zapnutí/vypnutí funkce Stav nouze

Pomocí aplikace SOS můžete naplánovat "automatické" odeslání výstrahy formou telefonního hovoru, textové zprávy, nebo obojího jedné nebo více osobám, které jste si vybrali. Chcete-li zahájit proces, podržte stisknuté tlačítko **Příjem hovoru** po dobu 5 sekund. Pro ukončení procesu stiskněte a podržte tlačítko **Příjem hovoru** po dobu 5 sekund.

Dobré vědět: Když je povolen proces SOS, zobrazí se varovná obrazovka.

#### Nastavení funkce Stav nouze

Před použitím funkce SOS musíte definovat nastavení aplikace:

- Tlačítko SOS: Aktivuje nebo deaktivuje spouštění funkce SOS pomocí tlačítka Příjem hovoru. Ve výchozím nastavení je tlačítko SOS zakázáno.
- Zpoždění aktivace: Nastavuje zpoždění, tj. po jakou dobu je nutné držet tlačítko, než se spustí proces SOS. K dispozici jsou dvě zpoždění: 3 nebo 5 sekund. Ve výchozím nastavení je vybráno "5 sekund". Stiskněte tlačítko OK pro změnu, poté pomocí tlačítek Nahoru a Dolů vyberte jiné zpoždění a potvrďte volbu tlačítkem OK.
- **Spustit alarm**: Povolte hlasité upozornění, když je aktivován proces SOS. Ve výchozím nastavení není funkce "Spustit alarm" aktivována.
- Nastavit telefonní čísla: Umožňuje definovat telefonní čísla osob, kterým chcete volat nebo odeslat textovou zprávu v případě nouze. Můžete nastavit až 10 nouzových telefonních čísel. Tato tísňová telefonní čísla jsou číslována od 1 do 10. Po spuštění procesu SOS se první telefonní číslo seznamu používá k volání nebo odeslání předdefinované textové zprávy, následně druhé telefonní číslo, třetí telefonní číslo a tak dále až k 10. telefonnímu číslu. Ve výchozím nastavení není žádné telefonní číslo vyplněno. Pomocí tlačítek Nahoru a Dolů můžete procházet seznam a stisknutím tlačítka OK přiřadit telefonní číslo k určité pozici. Dále jsou navrženy dvě možnosti:
  - Seznam kontaktů: Umožňuje vybrat kontakt ze seznamu kontaktů. Poté pomocí tlačítek Nahoru a Dolů vyberte kontakt a potvrďte tlačítkem OK. Zobrazí se seznam čísel s tím, že váš kontakt byl správně přiřazen ke zvolené pozici.
  - Nastavit telefonní číslo: Ručně vytáčí telefonní číslo. Do editačního pole zadejte telefonní číslo a potvrďte jeho uložení tlačítkem OK. Zobrazí se seznam čísel s telefonním číslem, které bylo přiřazeno k dříve zvolené pozici.
- Telefonát: Umožňuje telefonní hovor na vaše tísňová čísla, když je povolen proces SOS. Osoby budou kontaktovány jedna po druhé v pořadí definovaném v seznamu "Nastavení telefonních čísel" až do přijetí hovoru. Ve výchozím nastavení není "Telefonní hovor" aktivován. Když tuto funkci povolíte, zobrazí se volba "Zpoždění odpovědi".
- Zpoždění odpovědi: Umožňuje nastavit zpoždění, než aplikace přejde k dalšímu číslu, pokud je aktuální hovor nepřijatý. K dispozici jsou tři zpoždění: "15 sekund", "30 sekund", "45 sekund". Ve výchozím nastavení je vybrána možnost "30 sekund". Stiskněte tlačítko OKpro změnu, poté pomocí tlačítek Nahoru a Dolů vyberte jiné zpoždění a potvrďte volbu tlačítkem OK.

- Poslat zprávu: Umožňuje naplánovat odeslání textové zprávy, když je aktivován proces SOS. Každý uživatel v seznamu "Nastavení telefonních čísel" obdrží tísňovou zprávu. Ve výchozím nastavení není funkce "Odeslat zprávu" aktivována. Po aktivaci této funkce se zobrazí text "Text zprávy".
- Odeslat pozici (když je služba aktivovaná): Umožní odeslat informaci o aktuální geografické poloze společně s nouzovou zprávou.
  - Text zprávy: Umožňuje přizpůsobit textovou zprávu, kterou aplikace SOS odešle v případě nouze. Ve výchozím nastavení je nastaven text "NOUZOVÁ ZPRÁVA".
    Stisknutím tlačítka OK upravte text ve vstupní oblasti. Dalším stisknutím tlačítka OK uložte změny.

## Kde jsem?

### Úvod

Tato aplikace vám umožňuje znát vaši aktuální geografickou polohu díky kombinací dat získaných z GPS, Wi-Fi a mobilních dat vašeho operátora.

Proces zjišťování polohy může trvat několik sekund. Získání vaší polohy bude rychlejší, pokud máte dobré pokrytí sítě a je povoleno připojení Wi-Fi.

Když je aplikace aktivní, krátké stisknutí tlačítka OK obnoví vaši pozici.

<u>Dobré vědět:</u> Oznámené zeměpisné umístění je odhad založený na informacích a dostupné síti. Společnost Kapsys nenese odpovědnost za nepřesnosti v informacích poskytnutých sítí.

<u>Dobré vědět:</u> Aplikace "Kde jsem?" používá GPS telefonu, intenzivní používání by mohlo vést k výraznému poklesu úrovně nabití baterie. Pokud již nepoužíváte tlačítko "Kde jsem?", nezapomeňte aplikaci ukončit tlačítkem **Zpět**.

## Uživatelský manuál

Tato aplikace vám umožní konzultovat uživatelský manuál přímo pomocí hlasu na vašem telefonu. Když otevřete aplikaci, máte k dispozici tři možnosti:

- Start: Umožní začít číst uživatelský manuál. V případě, že už jste ho číst začali, začne číst od místa, na kterém jste se předtím zastavili.
- Kapitoly: Umožní selektovat vybrané kapitoly uživatelského manuálu a začít číst tam.
- **Zkontrolovat aktualizace**: Umožní načíst poslední verzi uživatelského manuálu, je třeba mít připojení na internet.

Při čtení uživatelského manuálu používejte tlačítka Nahoru a Dolů při přecházení z jedné na další kapitolu. Tlačítkem OK zastavíte nebo budete pokračovat ve čtení.

<u>Dobré vědět:</u> Tlačítko Nabídka umožní definovat úroveň navigace. Použitím tlačítek Nahoru a Dolů vyberte jednu z možností. Jsou tři možnosti: podle Věty, odstavce nebo kapitoly. Ve výchozím stavu je přednastavena "Kapitola".

## Nastavení

### Úvod

Tato aplikace umožňuje aktivovat a deaktivovat určité funkce nebo měnit stávající nastavení telefonu. MiniVision2 je dodáván s několika předdefinovanými nastaveními, které lze upravovat, například čas, jazyk, displej atd.

Tato nastavení jsou seřazena podle kategorií:

## Displej

Tato kategorie seskupuje nastavení související s použitím obrazovky:

 Jas: Nastavuje úroveň jasu obrazovky. K dispozici je pět úrovní: "Velmi nízká", "Nízká", "Střední", "Vysoká", "Maximální". Ve výchozím nastavení je vybrána možnost "Střední". Stiskněte tlačítko OK pro změnu, poté pomocí tlačítek Nahoru a Dolů vyberte jinou úroveň a potvrďte volbu tlačítkem OK.

<u>Dobré vědět:</u> Jas obrazovky má vliv na spotřebu baterie. Čím vyšší je jas, tím vyšší je spotřeba.

 Režim spánku: Umožňuje nastavit dobu, po které se obrazovka přepne do režimu spánku. K dispozici je sedm prodlev: "15 sekund", "30 sekund", "1 minuta", "2 minuty", "5 minut", "10 minut" a "30 minut". Ve výchozím nastavení je vybrána možnost "1 minuta". Stiskněte tlačítko OK pro změnu, poté pomocí tlačítek Nahoru a Dolů vyberte jinou prodlevu a potvrďte volbu tlačítkem OK.

<u>Dobré vědět:</u> Zpoždění režimu spánku má vliv na spotřebu baterie. Čím déle zůstane obrazovka zapnutá, tím vyšší je spotřeba.

- Velikost písma: Umožňuje upravit velikost textu zobrazovaného na obrazovce. K dispozici jsou čtyři velikosti písma: "Malé" (5 řádků zobrazených na obrazovce), "Střední" (4 řádky zobrazené na obrazovce), "Velké" (3 řádky zobrazené na obrazovce), "Velmi velké" (2 řádky zobrazené na obrazovce). Na obrazovce je ve výchozím nastavení zvoleno "Střední". Pro změnu stiskněte tlačítko OK a pomocí tlačítek Nahoru a Dolů vyberte jinou velikost písma a potvrďte volbu tlačítkem OK.
- Barva textu a pozadí: Umožňuje definovat kontrast textu zobrazeného na obrazovce. K dispozici je šest kontrastů: "Bílá na černé", "Černá na bílé", "Modrá na žluté", "Žlutá na modré", "Žlutá na černé", "Černá na žluté". Ve výchozím nastavení je vybrána možnost "Bílá na černé".

Stiskněte tlačítko **OK** pro úpravu a pomocí tlačítek **Nahoru** a **Dolů** vyberte jiný kontrast a potvrďte volbu tlačítkem **OK**.

 Rychlost posuvu textu: Text, který přesahuje šířku obrazovky, se po několika okamžicích automaticky posouvá. Tento parametr slouží k nastavení rychlosti, se kterou se text bude posouvat. K dispozici je pět rychlostí posuvu: "Velmi pomalý", "Pomalý", "Normální", "Rychlý", "Velmi rychlý". Ve výchozím nastavení je vybrána možnost "Normální".

Pro změnu stiskněte tlačítko OK a pomocí tlačítek Nahoru a Dolů vyberte jinou rychlost a potvrďte volbu tlačítkem OK.

Zpoždění posuvu textu: Umožňuje nastavit čas, po kterém se vybraný text začne na obrazovce znovu pohybovat. K dispozici jsou tyto možnosti: "0,25 sekundy", "0,5 sekundy", "1 sekunda", "2 sekundy", "3 sekundy", "4 sekundy". Ve výchozím nastavení je vybrána možnost "1 sekunda". Stiskněte tlačítko OK pro změnu, poté pomocí tlačítek Nahoru a Dolů vyberte jiné zpoždění a potvrďte volbu tlačítkem OK.

#### Režim zobrazení

Umožňuje konfigurovat vykreslení obrazovky seznamu aplikací.

Stromový režim: "Pouze text" (výchozí nastavení), "Pouze ikony" a "Ikony a text". Stisknutím tlačítka OK proveďte změnu, poté pomocí tlačítek Nahoru a Dolů vyberte režim zobrazení a potvrďte výběr tlačítkem OK.

• Černá obrazovka: Tato funkce věnovaná nevidomým uživatelům umožňuje přepnout se na černou obrazovku a skrýt informace zobrazené na obrazovce. Tím šetříte spotřebu baterie a zachováváte soukromí. Ve výchozím nastavení je černá obrazovka zakázána.

Stiskněte tlačítko OK pro změnu. Pomocí tlačítek Nahoru a Dolů zvolte vypnutí obrazovky a potvrďte volbu "Ano" stiskem tlačítka OK.

<u>Dobré vědět:</u> Tento režim je k dispozici pouze tehdy, když je aktivována funkce "Čtečka obrazovky" (viz níže).

## Ozvučení

Tato kategorie seskupuje nastavení týkající se vokalizace obrazovky:

- Odečítač obrazovky: zapíná nebo vypíná přehrávání obrazovek. Ve výchozím nastavení je aktivována funkce "Čtečka obrazovky", což znamená, že každá položka, kterou vyberete tlačítky Nahoru a Dolů, bude vokalizována. Pokud tuto funkci deaktivujete, zařízení MiniVision2 již nebude mluvit a již nebudete mít přístup k dalším nastavením ozvučení.
- Prémiové hlasy: Umožňuje vám stahovat prémiové hlasy vyšší kvality. Připojení k internetu je vyžadováno (Wi-Fi nebo 3G/4G připojení od operátora.
  - Stažení prémiového hlasu: Vyberte "Prémiové hlasy" a potvrďte tlačítkem OK. Zobrazí se obrazovka s potvrzením. Zvolte "Ano" a potvrďte tlačítkem OK. Pokračujte v procesu stahování. Objeví se nová obrazovka s výběrem typu jazyka. Zvolte "Muž", chcete-li stahovat mužský hlas, nebo "Žena", chcete-li stáhnout ženský hlas. Potvrďte tlačítkem OK, chcete-li začít stahovat nový hlas. Po dokončení stahování se zobrazí obrazovka instalace. Zvolte OK na obrazovce a potvrďte tlačítkem OK, abyste nainstalovali hlas na zařízení MiniVision2.
    - Upozornění: Vokalizace je během instalace přerušena.

<u>Dobré vědět:</u> MiniVision2 ve výchozím nastavení stahuje prémiový hlas, který odpovídá aktuálnímu jazyku systému. Typy navržených hlasů se mohou lišit v závislosti na použitém jazyku. MiniVision2 podporuje pouze jeden prémiový hlas, bude proto nutné odinstalovat ženský hlas, pokud chcete použít mužský hlas a naopak.

- Odstranění prémiového hlasu: Vyberte "Prémiové hlasy" a potvrďte tlačítkem OK. Jeli již nainstalován hlas, objeví se obrazovka s potvrzením odstranění. Zvolte "Ano" pro odstranění a odinstalování hlasu a potvrďte tlačítkem OK. Pozor, v průběhu procesu odstraňování je vokalizace přerušena. Telefon je připraven k použití, když se vokalizace obnoví.
- Rychlost řeči: Umožňuje nastavit rychlost řeči. K dispozici je pět rychlostí: "Velmi pomalá", "Pomalá", "Normální", "Rychlá", "Velmi rychlá". Ve výchozím nastavení je vybrána možnost "Normální". Pro změnu stiskněte tlačítko OK a pomocí tlačítek Nahoru a Dolů vyberte jinou rychlost a potvrďte volbu tlačítkem OK.

<u>Dobré vědět:</u> Můžete také rychle změnit rychlost řeči z libovolné obrazovky pomocí klávesových zkratek **Křížek + 4** a **Křížek + 5** pro snížení nebo zvýšení rychlosti řeči. **Informace po odemknutí telefonu**: Funkce umožňuje oznamovat určité informace po zapnutí obrazovky MiniVision2. Při ukončení režimu spánku lze nastavit až šest položek informací: aktuální čas, aktuální datum, úroveň nabití baterie, stav sítě, počet zmeškaných hovorů a počet nových zpráv. Ve výchozím nastavení jsou vybrány pouze "Aktuální čas" a "Úroveň nabití baterie".

Stiskněte tlačítko OK pro úpravu. Poté pomocí tlačítek Nahoru a Dolů vyberte informace, které chcete ohlásit při probuzení telefonu, a stisknutím tlačítka OK ji aktivujte. Stisknutím tlačítka Zpět ověřte provedení změn.

 Odezva klávesnice: Umožňuje definovat, jak je text zadávaný do editačních polí ohlašován. K dispozici jsou čtyři typy ohlášení: "Žádné ohlášení" (znaky nejsou při psaní textu ohlašovány), "Vokalizace znaku" (každý znak je vokalizován), "Vokalizace slova" (pouze slovo se po vložení mezery vokalizuje), "Vokalizace znaku a slova" (každý znak je vokalizován a slovo se vokalizuje po vložení mezery). Ve výchozím nastavení je vybrána možnost "Vokalizace znaku". Pro změnu stiskněte tlačítko OK a pomocí tlačítek Nahoru a Dolů vyberte jinou možnost a potvrďte volbu tlačítkem OK.

 Čtení pozice v seznamu: Umožňuje vokalizovat pozici vybrané položky v seznamu. Pokud například vyberete druhou položku v seznamu deseti položek, MiniVision2 bude na konci oznámení oznamovat "2 z 10".

Ve výchozím nastavení je "Specifikace pozice v seznamu" zakázána.

- Zvuková kulisa: Tichý zvuk upozorňuje na to, že je kamera fotoaparátu nebo LED dioda aktivní.
- Přehrát zvuk: Umožňuje vokalizovat hesla při připojení sluchátek. Ve výchozím nastavení je "Vokalizace hesel" povolena. Stisknutím klávesy OK volbu deaktivujete.

Přehráť zvuk, když je spuštěna kamera nebo LED: Umožňuje přehrávat jemný zvuk, když je spuštěna kamera nebo svítilna. Toto varování vás upozorňuje, že aplikace běží na pozadí. Vypnutím takto běžících aplikací se můžete vyvarovat rychlému vybití baterie.

## Bluetooth

Tato kategorie umožňuje povolit a spravovat připojení příslušenství a zařízení pomocí Bluetooth. Ve výchozím nastavení je funkce Bluetooth v systému MiniVision2 vypnuta, takže je k dispozici pouze jedna možnost. Tato první volba s názvem "Bluetooth" umožňuje zapnout nebo vypnout Bluetooth. Stisknutím tlačítka **OK** povolíte Bluetooth a získáte přístup k následujícím možnostem:

- Spárovaná zařízení: Umožňuje spravovat nastavení zařízení Bluetooth, která jsou již připojena k zařízení MiniVision2. Vyberte ze seznamu již připojené zařízení Bluetooth a stisknutím tlačítka OK zobrazte další možnosti týkající se tohoto zařízení. Poté pomocí tlačítek Nahoru a Dolů vyberte jednu z následujících dvou možností:
  - Nepřipojeno/připojeno: Umožňuje zjistit stav zařízení Bluetooth (připojeno/nepřipojeno).
  - Zrušit spojení: Odpojuje připojení Bluetooth mezi spárovaným zařízením a zařízením MiniVision2.
- Hledat zařízení: Otevřete vyhledávací obrazovku s viditelnými Bluetooth zařízeními v okolí. Pomocí tlačítek Nahoru a Dolů Vyberte ze seznamu zařízení Bluetooth, které chcete spárovat, a stisknutím tlačítka OK se k němu připojte. Pokud budete vyzváni k zadání bezpečnostního kódu, vyzkoušejte 0000 nebo 1234 a potvrďte tlačítkem OK (to jsou nejběžnější kódy). Pokud to nefunguje, přečtěte si dokumentaci dodanou se zařízením.

<u>Dobré vědět:</u> Pokud se zařízení Bluetooth nezobrazuje v seznamu, ujistěte se, že je v něm Bluetooth připojení aktivováno.

Nové vyhledávání můžete vynutit pomocí tlačítka **Zpět**. Znovu vyberte možnost "Hledat zařízení".

 Přejmenovat: Umožňuje změnit název Bluetooth MiniVision2 tak, aby se snadněji identifikoval, když jej chcete připojit k jinému zařízení Bluetooth. Ve výchozím nastavení se telefon Bluetooth jmenuje "MiniVision2". Stisknutím tlačítka OK přejděte do oblasti úprav a název upravte. Opětovným stisknutím tlačítka OK přejmenování potvrďte.

<u>Dobré vědět:</u> Chcete-li prodloužit výdrž baterie, vypněte připojení Bluetooth, když jej nepoužíváte.

## Wi-Fi

Tato kategorie vám umožňuje aktivovat Wi-Fi ve vašem MiniVision2 prostřednictvím internetového boxu. Wi-Fi lze použít k provádění aktualizací softwaru, rozpoznávání hlasu nebo stažení prémiového hlasu. Ve výchozím nastavení je funkce Wi-Fi v zařízení MiniVision2 vypnuta, takže je k dispozici pouze jedna volba, která vám umožní aktivovat nebo deaktivovat Wi-Fi. Stisknutím tlačítka **OK** Wi-Fi aktivujete a získáte přístup k následujícím možnostem:

• **Stav**: Umožňuje vám zjistit název Wi-Fi sítě, ke které jste aktuálně připojeni. Pokud nejste připojeni k žádné Wi-Fi síti, MiniVision2 vám oznámí: "Není připojena žádná Wi-Fi síť."

- Známé sítě: Umožňuje spravovat Wi-Fi sítě, ke kterým jste se jiždříve připojili. Vyberte jednu z uložených Wi-Fi sítí ze seznamu a stisknutím tlačítka OK zobrazte další možnosti související s touto sítí. Poté pomocí tlačítek Nahoru a Dolů vyberte jednu z následujících dvou možností:
  - Připojit/odpojit: Umožňuje připojení k uložené Wi-Fi síti nebo odpojení od aktuální Wi-Fi sítě.
  - **Zapomenout**: Odstraní Wi-Fi síť ze seznamu známých sítí.
  - <u>Dobré vědět:</u> Pokud se vám nepodařilo připojit k Wi-Fi síti, bylo pravděpodobně zadáno špatné heslo. Zadejte ho znovu a zkuste se opět připojit k síti Wi-Fi.

<u>Dobré vědět:</u> Chcete-li prodloužit výdrž baterie, vypněte připojení k síti Wi-Fi, když jej nepoužíváte.

Hledat sítě: Otevře vyhledávací obrazovku pro vyhledání dostupných sítí Wi-Fi. Zvolte Wi-Fi síť pomocí tlačítek Nahoru a Dolů a klepnutím na tlačítko OK se k ní připojte. Pro připojení k zabezpečené síti Wi-Fi je nutné heslo. Zadejte heslo k Wi-Fi a potvrďte tlačítkem OK. Na konci postupu vás MiniVision2 informuje o stavu připojení Wi-Fi a vrátí vás zpět do nastavení sítě Wi-Fi.

<u>Dobré vědět:</u> Pokud připojení Wi-Fi selhalo, znamená to, že zadané heslo pravděpodobně není správné. Zkontrolujte heslo, zejména v případě, kdy heslo rozlišuje velká a malá písmena. V případě chyby se vraťte do sítě známých sítí, abyste zrušili připojení k této síti, a zkuste to znovu v nabídce "Hledání sítí".

<u>Dobré vědět:</u> Některé set-top boxy poskytují připojení Wi-Fi pro pásma 5 GHz i 2,4 GHz. MiniVision2 je kompatibilní pouze s pásmem Wi-Fi 2,4 GHz. Pokud se název sítě routeru (SSID) při hledání sítí Wi-Fi nezobrazí, zkontrolujte, zda je na routeru aktivováno pásmo 2,4 GHz. Chcete-li to provést, přejděte do nastavení routeru (v případě potřeby kontaktujte svého poskytovatele), ujistěte se, že jsou povolena frekvenční pásma Wi-Fi 5 GHz a 2,4 GHz a každá síť má jiný název sítě (SSID).

<u>Dobré vědět:</u> Chcete-li prodloužit výdrž baterie, vypněte připojení Wi-Fi, pokud jej nepoužíváte. Síť

Tato kategorie slouží ke správě nastavení sítě MiniVision2:

- Režim letadlo: Umožňuje v telefonu deaktivovat všechny zdroje rádiového přenosu (připojení Wi-Fi, Bluetooth a celulární síť). Ve výchozím nastavení je "Řežim letadlo" deaktivován.
- Mobilní data: Umožňuje aktivovat nebo deaktivovat používání internetových dat. Ve výchozím nastavení jsou "Mobilní data" aktivní. Pokud tuto možnost deaktivujete, aktualizace softwaru, stahování prémiových hlasů a rozpoznávání řeči budou prováděny pouze přes připojení Wi-Fi.
- **Datový roaming**: Umožňuje aktivovat nebo deaktivovat používání internetových dat vašehotarifu, když jste v zahraničí. Ve výchozím nastavení je "Datový roaming" povolen.
- **4G volání**: Povolí nebo deaktivuje 4G volání, zkontroluje u operátora, zda je služba dostupná.
- **Reset APN**: Resetuje názvy přístupových bodů (APN) používané k přístupu na internet a k přijímání zpráv MMS prostřednictvím vaší SIM karty.

<u>Dobré vědět:</u> U některých poskytovatelů služeb je někdy nutné aktivovat datový roaming, abyste měli přístup k internetu i ve vaší zemi.

## Zabezpečení

Tato kategorie umožňuje spravovat nastavení zabezpečení MiniVision2, jako je například změna kódu PIN nebo přidání zámku obrazovky telefonu:

- Nastavit zámek karty SIM: Tato volba je dostupná pouze v případě, že je do MiniVision2 vložena karta SIM. Umožňuje zrušit PIN kód vaší SIM karty nebo ho změnit. K dispozici jsou dvě možnosti:
  - Zamknout kartu SIM: Umožňuje určit, zda je karta SIM zamčená, nebo ne. Pokud deaktivujete funkci "Zamknout SIM kartu", nebudete při zapínání telefonu muset zadávat kód PIN.
  - Změna kódu PIN karty SIM: Umožňuje změnit výchozí kód PIN vaší SIM karty.
    Zadejte starý PIN kód pomocí numerické klávesnice a potvrďte tlačítkem OK.
    Zobrazí se nové pole pro zadání nového kódu PIN, potvrďte tlačítkem OK. Nakonec zadejte nový PIN a potvrďte ho tlačítkem OK.
- Zámek telefonu: Přidává další zámek obrazovky, když telefon ukončí režim spánku. Můžete vybrat jednu z následujících tří možností:
  - Žádné zamykání: Neumožňuje zablokování obrazovky. Ve výchozím nastavení je vybrána možnost "Žádné zamykání".
  - Uzamčení pomocí kódu: Umožňuje nastavit čtyřmístný kód zámku. Zadejte kód do pole a potvrďte tlačítkem OK. Zadejte kód podruhé a potvrďte tlačítkem OK pro potvrzení zamykacího kódu. Když telefon ukončí režim spánku, budete muset zadat osobní kód a potvrdit ho tlačítkem OK pro přístup k obsahu telefonu.
  - Zamknutí pomocí klávesnice: Přidejte obrazovku uzamčení klávesnice.
  - Když se telefon probudí z režimu spánku, budete muset stisknout a podržet tlačítko Hvězdička, než získáte přístup k obsahu telefonu.
- Zobrazit hesla: Zobrazí a přečte kód PIN a kód zámku telefonu. Ve výchozím nastavení je možnost "Zobrazit hesla" povolena. To znamená, že se budou zobrazovat a vokalizovat znaky zadané do polí pro zadání kódu PIN a kódu pro odemknutí. Pokud tuto možnost zakážete, MiniVision2 nahradí zobrazované znaky hvězdičkami, aby maximalizoval soukromí vašich osobních kódů.

<u>Dobré vědět:</u> Při používání sluchátek jsou hesla PIN kódu a kódu pro odemknutí telefonu vždy oznámena.

### Jazyk

Tato kategorie definuje jazyk MiniVision2 a syntézy řeči:

Pomocí tlačítek Nahoru a Dolů můžete procházet seznam a pomocí tlačítka OK změnit jazyk systému.

### Klávesnice

Tato kategorie umožňuje spravovat nastavení klávesnice MiniVision2. Na výběr jsou tyto možnosti:

- Vibrační zpětná vazba: umožňuje přehrávat vibrace, když stisknete klávesu na fyzické klávesnici, abyste potvrdili, že akce byla provedena. Ve výchozím nastavení je funkce "Vibrační zpětná vazba" zakázána.
- Zvuková zpětná vazba: Umožňuje stisknutím klávesy na fyzické klávesnici přehrát zvukový signál, abyste potvrdili, že akce byla provedena. Ve výchozím nastavení je funkce "Zvuková zpětná vazba" aktivována.
- Vibrace po zadání znaků: umožňuje krátkou vibraci, když je zadán znak. Ve výchozím nastavení je funkce "Vibrace po zadání znaků" zakázána.
- **Pípnout po zadání znaku**: Umožňuje přehrávání zvukového signálu, když je znak potvrzen v editovacím poli. Ve výchozím nastavení je "Zvuk po zadání znaku" zapnutý.
- **Zpoždění při ověření zadávaných znaků:** Umožňuje definovat zpoždění, po kterém je potvrzený znak napsaný v editačním poli. K dispozici jsou možnosti: "0,3 sekundy", "0,5 sekundy", "1 sekunda", "2 sekundy", "3 sekundy". Ve výchozím nastavení je vybrána

možnost "1 sekunda". Stiskněte tlačítko OK pro změnu, poté pomocí tlačítek Nahoru a Dolů vyberte jiné zpoždění a potvrďte volbu tlačítkem OK.

- Přijmout hovor stiskem klávesy na numerické klávesnici 0-9: Umožňuje přijímat hovor pomocí libovolného tlačítka na numerické klávesnici (užitečné pro osoby se sníženou citlivostí nebo potížemi při identifikaci tlačítka Příjem hovoru). Ve výchozím nastavení je toto nastavení povoleno.
- Rychlý přístup: Umožňuje přidružit aplikaci nebo kontakt k tlačítku s rychlou číselnou volbou. Jakmile je aplikace nebo kontakt přidružen, můžete dlouhým stisknutím naprogramovaného tlačítka přímo spustit aplikaci nebo zahájit hovor přímo z domovské obrazovky. Pomocí tlačítek Nahoru a Dolů vyberte číselnou klávesu, ke které chcete přiřadit kontakt nebo aplikaci, a potvrďte tlačítkem OK (ve výchozím nastavení je klávesa 1 vyhrazena pro hlasovou schránku). Poté vyberte jednu z následujících dvou možností:
- Přiřadit kontakt: Umožňuje vám přiřadit kontakt z telefonního seznamu k číselné klávese. Zobrazí se seznam vašich kontaktů. Pomocí tlačítek Nahoru a Dolů vyberte kontakt ze seznamu a potvrďte přidružení stisknutím tlačítka OK.
- Přidružení aplikace: Umožňuje přidat jednu z 13 dostupných aplikací MiniVision2 k numerickému tlačítku. Pomocí tlačítek Nahoru a Dolů vyberte aplikaci ze seznamu a potvrďte přidružení stisknutím tlačítka OK.

<u>Dobré vědět:</u> Kontakt nebo aplikaci můžete také přidružit k numerické klávese na klávesnici přímo z domovské obrazovky. Chcete-li to provést, stiskněte a podržte dosud nepřidruženou klávesu, když jste na domovské obrazovce. Otevře se obrazovka "Rychlý přístup", která nabídne přidružení aplikace nebo kontaktu k tomuto tlačítku.

 Podsvícení klávesnice: Umožňuje nastavení podsvícení fyzické klávesnice MiniVision2. Možnosti nastavení jsou: automatické, stále vypnuté nebo stále zapnuté. Ve výchozím stavu je zvoleno "automatické". Použijte tlačítko OK pro změnu, poté tlačítky Nahoru a Dolů zvolte režim a potvrďte volbu tlačítkem OK.

## Datum a čas

Tato kategorie vám umožňuje nastavit datum a čas MiniVision2, pokud se automaticky neaktualizují:

- Automatické datum a čas: Pro automatické nastavení data a času v MiniVision2 použijte čas sítě. Ve výchozím nastavení je "Automatické datum a čas" povoleno. Stisknutím tlačítka OKtuto volbu deaktivujete a budete mít přístup k následujícím nastavením:
- Nastavit datum: Umožňuje ručně nastavit datum telefonu. Prvním krokem je výběr roku, pomocí tlačítek Nahoru a Dolů vyberte aktuální rok a potvrďte volbu tlačítkem OK. Druhým krokem je výběr měsíce, pomocí tlačítek Nahoru a Dolů vyberte aktuální měsíc a potvrďte volbu tlačítkem OK. Posledním krokem je výběr dne, pomocí tlačítek Nahoru a Dolů vyberte aktuální den a potvrďte volbu tlačítkem OK.
- Nastavit čas: Umožňuje manuálně nastavit čas telefonu. Prvním krokem je výběr času, pomocí tlačítek Nahoru a Dolů vyberte aktuální čas a potvrďte volbu tlačítkem OK. Druhým krokem je výběr minut, pomocí tlačítek Nahoru a Dolů vyberte správnou hodnotu a potvrďte volbu tlačítkem OK.
- Používat 24hodinový formát: umožňuje nastavit formát zobrazení času na 24 hodin místo 12 hodin (AM/PM). Toto nastavení je automaticky nastaveno podle jazyka produktu, ale lze jej změnit ručně.
- Automatické časové pásmo: Umožňuje používat časové pásmo definované sítí. Ve výchozím stavu je nastaveno "Automatické nastavení časového pásma". Použijte tlačítko OK pro deaktivaci automatické možnosti a přístup k následujícím parametrům:
- časové pásmo: Umožňuje manuální nastavení časového pásma podle vašeho výběru. Pomocí tlačítka Nahoru a Dolů vyberte požadované časové pásmo a výběr potvrďte tlačítkem OK.

#### Informace o telefonu

Tato kategorie umožňuje zjistit stav telefonu a aktualizovat verzi softwaru MiniVision2. Na výběr je:

Aktualizace systému: Umožňuje aktualizovat verzi softwaru MiniVision2 prostřednictvím připojení k internetu. Pro stahování aktualizací je doporučeno používat připojení Wi-Fi, aby se optimalizoval čas stahování. KAPSYS nabízí bezplatné aktualizace softwaru, které zlepšují používání produktu. Neváhejte pravidelně kontrolovat tuto možnost, abyste získali nejnovější aktualizace. Informace o tom, že váš systém je aktuální, bude oznámena, pokud má MiniVision2 nejnovější verzi softwaru. Je-li k dispozici aktualizace, zobrazí se obrazovka stahování. Pomocí tlačítek Nahoru a Dolů vyberte položku "Stáhnout" a potvrďte stisknutím tlačítka OK. Průběh stahování je ohlášen a zobrazen na obrazovce. Pokud se obrazovka přepne do režimu spánku, stiskněte tlačítko Ukončení hovoru, abyste telefon probudili a vrátili se na obrazovku pro stahování. Po dokončení stahování se zobrazí obrazovka instalace. Pomocí tlačítek Nahoru a Dolů vyberte možnost "Nainstalovat" a pomocí tlačítka OK ji nainstalujte. Na konci aktualizace softwaru se MiniVision2 vypne a po několika minutách se restartuje. Počkejte prosím, až se zapne vokalizace k používání vašeho produktu.

<u>Dobré vědět:</u> Stahování aktualizace softwaru může chvíli trvat v závislosti na vašem připojení k internetu. Pokud během stahování dojde k chybě, aktualizaci spusťte znovu.

- Stav: Poskytuje informace o stavu telefonu.
  - Stav baterie: Umožňuje zijstit aktuální úroveň nabití baterie.
  - Sériové číslo: Uvádí sériové číslo vašeho produktu.
  - IMEI: Poskytuje číslo IMEI vašeho produktu.
  - Adresa Bluetooth: Poskytuje adresu Bluetooth vašeho produktu.
  - Adresa Wi-Fi MAC: Poskytuje MAC adresu Wi-fi vašeho produktu.
  - Stav SIM: Poskytuje odlišný stav odeslaný SIM kartou.
    - Síť: Umožňuje znát jméno telefonní společnosti, která poskytuje služby operátora a spravuje funkce SIM karty.
    - Kvalita signálu: Umožňuje znát intenzitu signálu GSM (bez signálu, slabý signál, průměrný signál, dobrý signál, vynikající signál").
    - Mobilní síť: Umožňuje vám znát typ aktuální mobilní sítě. Např.2G, 3G, 4G.
    - Roaming: Umožňuje zijstit, zda vaše SIM karta používá datový roaming (ano/ne).
    - Moje číslo telefonu: Umožňuje ihned zjistit název modelu telefonu.
  - Číslo modelu: Umožňuje zjistit název modelu telefonu.
  - Číslo verze: Umožňuje zjistit číslo verze softwaru MiniVision2.

## Technické specifikace

### Vzhled

- **Rozměry**: 125 × 60 × 13,5 mm
- Hmotnost: 103 g
- **Displej**: 2.4" / QVGA (240 × 320 pixelů)

### Hardware

- Procesor: Dual Core Cortex-A7
- Vnitřní paměť: RAM 512 MB, Flash 4 GB
- Externí paměť: SD karta, až 32 GB
- Mobilní připojení: 4G/3G/2G
- Bezdrátové připojení: Wi-Fi802.11(2,4GHz b/g/n) a Bluetooth 4.2
- Formát karty SIM: 1 nanoSIM
- Konektory: audio jack 3,5 mm, Micro USB
- Spotřeba energie:
  - Baterie: 1600 mAh Li-ion
  - Pohotovostní doba: 200 h
  - Doba hovoru: 7 h
- SAR:
  - o Hlava: 1.78 W/kg.
  - Tělo: 1,89 W/kg.
  - Končetiny: 3,08 W/kg
- Blesk LED a fotoaparát: 2 megapixely
- Vyzváněcí tóny a funkce vibrací: ano

## V případě problémů

## Úvod

Než kontaktujete zákaznický servis, doporučujeme si přečíst následující doporučení:

- Chcete-li optimalizovat výkon telefonu, doporučujeme ho čas od času vypnout.
- Pro optimální provoz se doporučuje plně nabít baterii a provádět některé kontroly funkčnosti.

### Můj telefon se nezapne / mám černou obrazovku

- Stiskněte tlačítko Ukončení hovoru, dokud se displej nezapne.
- Zkontrolujte nabíjení baterie.
- Zkontrolujte kontakty baterie, vyjměte ji a znovu vložte. Znovu zapněte telefon.

## Čitelnost mé obrazovky není uspokojivá

- Vyčistěte obrazovku.
- Upravte úroveň jasu obrazovky podle prostředí, v kterém se nacházíte.

## Můj telefon se sám vypíná

- Stisknutím tlačítka Ukončení hovoru telefon probuďte.
- Zkontrolujte nabíjení baterie.

## Můj telefon má nízkou výdrž baterie

- Zkontrolujte, zda jste dodrželi celkovou dobu nabíjení (minimálně 4 hodiny).
- Chcete-li zvýšit výdrž baterie, vypněte Wi-Fi a Bluetooth, pokud je právě nepotřebujete. Můžete také snížit jas obrazovky nebo vypnout displej (nastavení černé obrazovky.

### Můj telefon se správně nenabíjí

- Zkontrolujte, zda není baterie zcela vybitá.
- Zkontrolujte, zda nabíjení probíhá za normálních podmínek (0 ° C- 40 °C).
- Zkontrolujte vložení baterie; musí být před připojením nabíječky vložena do telefonu.
- Ujistěte se, že používáte nabíječku a baterii dodávanou společností KAPSYS.
- Ověřte dostupnost prodejen v zahraničí.

## Můj telefon není připojen k síti

- Zkuste zjistit, zda se telefon někde jinde připojil.
- Zkontrolujte pokrytí sítě u vašeho poskytovatele služeb.
- Zkontrolujte, zda je režim letadla vypnutý.
- Zkontrolujte platnost vaší SIM karty u poskytovatele služeb.
- Zkuste to později, protože síť může být právě přetížena.
- Vyjměte a znovu vložte SIM kartu.

## Chyba karty SIM / Není k dispozici žádná funkce telefonu

- Zkontrolujte, zda je karta SIM vložena správně.
- Zkontrolujte, zda není čip na kartě SIM poškozený nebo poškrábaný.

### Nemohu telefonovat

- Ověřte, zda jste vytočili platné číslo.
- Pro mezinárodní volání zkontrolujte předvolby země/oblasti.
- Zkontrolujte, zda je telefon připojen k síti, zda není síť přetížená nebo nedostupná.
- V zahraničí se obraťte na svého poskytovatele služeb, že jste se přihlásili k volání do zahraničí.
- Zkontrolujte, zda je režim letadla vypnutý.

### Nemohu přijímat příchozí hovory

- Ujistěte se, že je telefon zapnutý a připojený k síti (přetížená síť, síť není k dispozici).
- Zkontrolujte, zda je režim letadla vypnutý.

### Kvalita zvuku hovorů není optimální

- Během hovoru můžete nastavit hlasitost volání tlačítky Vlevo a Vpravo.
- Ovládejte úroveň příjmu GSM pomocí klávesy Křížek + 1.

### Při volbě čísla v seznamu kontaktů není vytočeno žádné číslo

- Zkontrolujte, zda jste toto číslo správně uložili.
- Zkontrolujte, zda jste při volání do zahraničí zadali předvolbu dané země.

### Moji korespondenti nemohou ponechat vzkaz v mé schránce

• Zkontrolujte dostupnost této služby u poskytovatele služeb.

### Nemohu přistupovat ke své hlasové schránce

- Zkontrolujte, zda bylo správně zadáno číslo hlasové schránky vašeho poskytovatele služeb.
- Zkuste to později, protože síť může být aktuálně přetížena.

### Zamknutá karta SIM

 Zadali jste třikrát nesprávný PIN kód, obraťte se na svého poskytovatele služeb, abyste získali kód odemknutí PUK.

#### Jak resetovat můj telefon

- v případě uzamknutí telefonu je možné resetovat některé parametry MiniVision2 použitím fyzické klávesnice na domovské obrazovce. Použijeme určité simboly a čísla a potvrdíme tlačítkem OK:
- \*#111#: Zresetuje přístupová nastavení do výchozího stavu.
- \*#333#: Zresetuje celý systém a vymaže všechna data MiniVision2 (kontakty, zprávy atd.).
- \*#444#: Povolí přístup k nastavení záloh.
- \*#555#: Povolí přímý přístup k nastavení jazyka na.

## O tomto dokumentu

Informace zveřejněné v tomto dokumentu mohou být změněny bez předchozího upozornění. Společnost KAPSYS si vyhrazuje právo upravit obsah tohoto dokumentu bez povinnosti informovat jakoukoli osobu nebo subjekt. Společnost KAPSYS není zodpovědná za žádné technické nebo editační chyby nebo opomenutí v této příručce ani za žádné vedlejší nebo následné škody vyplývající z použití tohoto dokumentu. Společnost KAPSYS se snaží neustále zlepšovat kvalitu a funkce svých produktů, proto společnost KAPSYS doporučuje, abyste navštívili její webové stránky (<u>www.kapsys.com</u>), kde najdete nejnovější dokumenty a informace o používání a provozu tohoto produktu.

Produkt splňuje požadavky CE v souvislosti s obytným, komerčním nebo mírně průmyslovým prostředím. Při plném výkonu může delší poslouchání přehrávače poškodit sluch uživatele.

## Právní ujednání a záruka

### Bezpečnostní opatření a upozornění

- S telefonem a jeho příslušenstvím zacházejte opatrně, neházejte jimi a vyhněte se silným nárazům.
- Nerozebírejte výrobek, protože to znemožní záruku a může to způsobit poškození, které zapříčiní nepoužitelnost výrobku.
- Čistěte výrobek pouze měkkým, čistým a suchým hadříkem. Nepoužívejte chemikálie, čisticí prostředky ani brusiva, které by mohly přístroj poškodit.
- Tento výrobek není vodotěsný, chraňte ho před vlhkostí a postříkáním kapalinami.
- Nepoužívejte výrobek v blízkosti zdroje tepla a neskladujte jej na horkém, vlhkém nebo korozivním místě.
- Nepoužívejte výrobek v blízkosti magnetických polí.
- Nepoužívejte výrobek, pokud je obrazovka poškozená nebo popraskaná, aby nedošlo k poranění.
- Nepoužívejte výrobek v oblastech s výbušnou atmosférou.
- Nepoužívejte výrobek ve zdravotnických zařízeních a požádejte o povolení od licencovaného personálu, než budete používat telefon v blízkosti zdravotnického zařízení.
- Výrobek nenabíjejte při teplotách pod 0 °C (32 °F) nebo nad 45 °C (113 °F).
- Nepoužívejte výrobek v oblastech s vysokou nebo nízkou teplotou. Teplotní rozsah: -10 °C až + 55 °C, krátkodobá skladovací teplota: -20 °C až +60 °C, dlouhodobá skladovací teplota: -10 °C až + 25 °C (77 °F).
- Pokud používáte výrobek delší dobu, může se stát horký
- Chcete-li dosáhnout optimálního výkonu, čas od času vypněte napájení a vyjměte baterii

### Zdraví a bezpečnost

- Udržujte výrobek mimo dosah malých dětí.
- Vždy udržujte ruce v bezpečí při řízení vozidla: zodpovědně řiďte a dodržujte bezpečnostní pravidla.
- Chraňte svůj sluch: omezte používání sluchátek nebo reproduktorů při velké hlasitosti.
- Pokud máte zdravotní implantát nebo pokud máte někoho s ním a máte otázky ohledně používání bezdrátového zařízení, poraďte se se svým lékařem nebo výrobcem kardiostimulátoru.
- Zařízení s rádiovým přenosem může narušit správné fungování nedostatečně chráněných zdravotnických přístrojů.

#### Záruka

V případě poruchy se obraťte na prodejce.

Na výrobek není poskytována žádná záruka, bez ohledu na zjištěnou poruchu, v následujících případech:

- Běžné opotřebení výrobku a snížení nabíjení a kapacity akumulátoru
- Poškození způsobené nevhodným použitím, vlhkostí nebo kapalinami, blízkostí nebo vystavením zdroji tepla
- Přístroj prasklý nebo zlomený nebo vykazující viditelné známky nárazu
- Nedodržení bezpečnostních pokynů pro použití, nehody, nedbalosti, nesprávné použití nebo použití, která nejsou v souladu s pokyny dodávanými se zařízením nebo s komerčním použitím výrobku
- Zkrat baterie nebo používání baterie v jiném zařízení, než je váš výrobek
- Použití příslušenství nebo konektorů, které výrobce nedoporučuje
- Škody způsobené opravami nebo pokusy o opravu osobami, které nejsou oprávněny společností KAPSYS k takovým úkonům

Doporučuje se provést jedna nebo více záloh dat uložených v produktu. Distributor nemůže být zodpovědný za ztrátu těchto údajů v důsledku poruchy, opravy nebo výměny produktu. Nebude uznána žádná porucha související se službami sítě. Měli byste se přímo obrátit na svého poskytovatele síťových služeb.

### Informace o specifické míře absorpce

Limit SAR definovaný v USA (FCC) činí 1,6 wattů/kilogram (W/kg) v průměru na 1 gram tkáně. Zařízení MiniVision2(FCC ID:2AXFA-MINIVISIO2) bylo testováno podle norem SAR. Nejvyšší testovaná hranice pro hlavu a uši se sluchátky je 1,78 W/kg, 1,89 W/kg. Při souběžném použití je SAR 3,08 W/kg. Toto zařízení bylo testováno na typické operace, jako je nošení v blézkost těla, přičemž zadní část telefonu byla držena 10 mm od těla. Chcete-li zachovat soulad s požadavky FCC na vystavení vysokofrekvenčnímu záření, používejte příslušenství, které udržuje vzdálenost 10 mm mezi tělem uživatele a zadní částí telefonu. Použití spon na opasek, pouzder a podobných doplňků by nemělo obsahovat kovové součásti. Použití příslušenství, které nesplňuje tyto požadavky, nemusí být v souladu s požadavky FCC na vystavení vysokofrekvenčnímu záření a je třeba se mu vyhnout. Anténa tohoto zařízení nesmí být umístěna nebo pracovat společně s jakoukoli jinou anténou nebo vysílačem.

## Zákaznický servis

Další informace získáte od zákaznického servisu prodejce.

Můžete také kontaktovat zákaznický servis KAPSYS – 694, avenue du Docteur Maurice Donat, Parc Haute Technologie – Lot 8, 06250 MOUGINS SOPHIA ANTIPOLIS, Francie, nebo navštivte naše webové stránky: www.kapsys.com.

### Ochranné známky

Názvy společností a produktů uvedené v tomto dokumentu a v příručkách jsou ochranné známky nebo registrované ochranné známky příslušných držitelů.

Slovo KAPSYS, ochranné známky a loga jsou ochranné známky společnosti KAPSYS SAS. Slovo Bluetooth, ochranné známky a loga jsou registrované ochranné známky společnosti Bluetooth SIG Inc.

Nuance je registrovaná ochranná známka společnosti Nuance Corporation Inc.

Všechny značky a názvy produktů jsou ochranné známky nebo registrované ochranné známky příslušných společností.

# Seznam – Tlačítka navigačního panelu

Níže uvedená tabulka zobrazuje různé funkce navigačního panelu fyzické klávesnice.

| Tlačítko                                   | Akce                                                                                                    |
|--------------------------------------------|----------------------------------------------------------------------------------------------------|
| Krátké stisknutí <b>Přijem</b><br>hovoru   | Přijmete příchozí hovor, když zazvoní telefon.<br>Otevřete telefonní aplikaci.                                                                                                    |
| Dlouhé stisknutí <b>Přijem</b><br>hovoru   | otevře Historie volání.                                                                                                    |
| Krátké stisknutí <b>Ukončení</b><br>hovoru | Vrátíte se zpět na domovskou obrazovku.<br>Jakmile se zobrazí domovská obrazovka, aktivujete nebo ukončíte<br>režim spánku.<br>Zavěsíte aktuální hovor.<br>Odmítnete příchozí hovor. |
| Dlouhé stisknutí <b>Ukončení</b><br>hovoru | On/Off – vypnutí –zapnutí MiniVision2                                                                                                    |
| Krátké stisknutí Nahoru                    | Přeskočíte na předchozí položku.                                                                                                    |
| Krátké stisknutí Dolů                      | Přeskočíte na následující položku.                                                                                                    |
| Dlouhé stisknutí Nahoru                    | Přesunete se na první položku v seznamu.                                                                                                    |
| Dlouhé stisknutí Dolů                      | Přesunete se na poslední položku v seznamu.                                                                                                    |
| Krátké stisknutí Vlevo                     | Snížíte hlasitost syntézy řeči.<br>Přesunete kurzor doleva v textovém poli.                                                                                                    |
| Krátké stisknutí Vpravo                    | Zvýšíte hlasitost syntézy řeči.<br>Přesunete kurzor doprava v editačním poli.                                                                                                    |
| Krátké stisknutí OK                        | Aktivujete/potvrdíte vybranou položku.                                                                                                    |
| Dlouhé stisknutí <b>OK</b>                 | Povolíte rozpoznávání řeči ve vstupní oblasti (režim diktování).                                                                                                    |
| Krátké stisknutí Zpět                      | Vrátíte se na předchozí obrazovku.<br>Odstraníte poslední znak v editačním poli.                                                                                                    |
| Dlouhé stisknutí <b>Zpět</b>               | Vymažete celou oblast zadávání.                                                                                                    |
| Krátké stisknutí Nabídka                   | Otevřete možnosti zobrazené obrazovky.                                                                                                    |
## Seznam – Tlačítka alfanumerické klávesnice

Níže uvedená tabulka zobrazuje různé funkce alfanumerické klávesnice ve vstupních oblastech.

| Tlačítko                          | Akce                                                                                                    |
|-----------------------------------|----------------------------------------------------------------------------------------------------|
| Krátké stisknutí 1                | Zadejte jeden z následujících znaků (za sebou):<br>1. ? ! @ -, '\' () /:; + &% * = <>€ £ \$ ¥ ¤ \ [] {} \ ~ ^ ¿¡§                                                                                                    |
| Krátké stisknutí 2                | Zadejte jeden z následujících znaků (za sebou):<br>a b c 2 á č ä A B C Á Č Ä                                                                                                    |
| Krátké stisknutí 3                | Zadejte jeden z následujících znaků (za sebou):<br>d e f 3 ď é ě D E F Ď É Ě                                                                                                    |
| Krátké stisknutí 4                | Zadejte jeden z následujících znaků (za sebou):<br>g h i 4 í G H I Í                                                                                                    |
| Krátké stisknutí 5                | Zadejte jeden z následujících znaků (za sebou):<br>j k l 5 J K L                                                                                                    |
| Krátké stisknutí 6                | Zadejte jeden z následujících znaků (za sebou):<br>m n o 6 ň ó ö M N O Ň Ó Ö                                                                                                    |
| Krátké stisknutí 7                | Zadejte jeden z následujících znaků (za sebou):<br>p q r s 7 ř š P Q R S Ř Š                                                                                                    |
| Krátké stisknutí 8                | Zadejte jeden z následujících znaků (za sebou):<br>t u v 8 ť ú ů ü T U V Ť Ú Ů Ü                                                                                                    |
| Krátké stisknutí 9                | Zadejte jeden z následujících znaků (za sebou):<br>w x y z 9 ý ž W X Y Z Ý Ž                                                                                                    |
| Krátké stisknutí 0                | Zadejte jeden z následujících znaků (za sebou):<br>Mezera, 0, nový řádek                                                                                                    |
| Krátké stisknutí <b>Hvězdička</b> | Zamknutí klávesnice (za sebou):<br>Normální, Shift, Numerické                                                                                                    |
| Krátké stisknutí <b>Křížek</b>    | Jednou: Otevření seznamu speciálních znaků: :<br>.,;:!? @ &   >< = - + * / \ # () { } [ ] % "' ~ <sup>2</sup> \$ € £ § _<br>Dvakrát: Otevření seznamu emotikonů:<br>Šťastná tvář, smutná tvář, obličej s jazykem, tvář bez výrazu,<br>zklamaná tvář, smějící se tvář, plačící tvář, tvář v očích ve tvaru<br>srdce, tvář s blikajícíma očima. |

## Seznam – Zkratky pro usnadnění přístupu

Níže uvedená tabulka zobrazuje různé zkratky pro usnadnění přístupu z libovolné obrazovky.

| Klávesová zkratka | Akce                                                                                         |
|-------------------|----------------------------------------------------------------------------------------------|
| Křížek + 1        | Zobrazí stav telefonu: čas, úroveň nabití baterie, stav Wi-Fi, stav<br>Bluetooth, stav sítě. |
| Křížek + 2        | Přečte všechny položky ze seznamu, jednu po druhé, v horní části stránky.                    |
| Křížek + 3        | Není přiděleno.                                                                              |
| Křížek + 4        | Snížení rychlosti řeči                                                                       |
| Křížek + 5        | Zvýšení rychlosti řeči                                                                       |
| Křížek + 6        | Není přiděleno.                                                                              |
| Křížek + 7        | Zopakuje poslední prvek vokalizovaný zařízením MiniVision2.                                  |
| Křížek + 8        | Napíše poslední prvek vokalizovaný funkcí MiniVision2 (znak po znaku).                       |
| Křížek + 9        | Není přiděleno.                                                                              |
| Křížek + 0        | Otevřete Nastavení telefonu.                                                                 |
| Křížek + Nahoru   | Není přiděleno.                                                                              |
| Křížek + Dolů     | Není přiděleno.                                                                              |
| Křížek + Vlevo    | Není přiděleno.                                                                              |
| Křížek + Vpravo   | Není přiděleno.                                                                              |

## Seznam – Zkratky pro úpravu textu

Níže uvedená tabulka zobrazuje různé zkratky pro psaní textu do editačních polí.

| Klávesová zkratka  | Akce                                                                                                    |
|--------------------|----------------------------------------------------------------------------------------------------|
| Hvězdička + 1      | Není přiděleno.                                                                                                    |
| Hvězdička + 2      | Není přiděleno.                                                                                                    |
| Hvězdička + 3      | Vyjmout vybraný text                                                                                                    |
| Hvězdička + 4      | Není přiděleno.                                                                                                    |
| Hvězdička + 5      | Není přiděleno.                                                                                                    |
| Hvězdička + 6      | Zkopíruje vybraný text.                                                                                                    |
| Hvězdička + 7      | Není přiděleno.                                                                                                    |
| Hvězdička + 8      | Není přiděleno.                                                                                                    |
| Hvězdička + 9      | Vloží vybraný text.                                                                                                    |
| Hvězdička + 0      | Není přiděleno.                                                                                                    |
| Hvězdička + Nahoru | Není přiděleno.                                                                                                    |
| Hvězdička + Dolů   | Není přiděleno.                                                                                                    |
| Hvězdička + Vlevo  | Vybere znak nalevo od kurzoru. (Může být použito několikrát k<br>výběru části textu: například pro výběr celého slova nebo fráze.)  |
| Hvězdička + Vpravo | Vybere znak napravo od kurzoru. (Může být použito několikrát k<br>výběru části textu: například pro výběr celého slova nebo fráze.) |